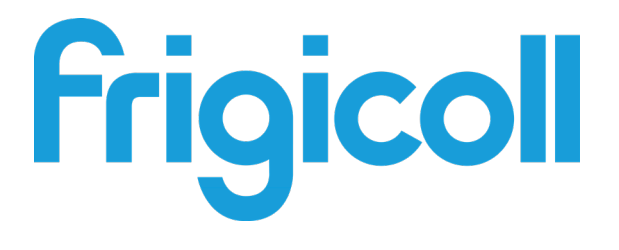

# Manuale d'uso e installazione

# Sistema di gestione

IMMP-BAC(A) (K05.2-BACNET(A))

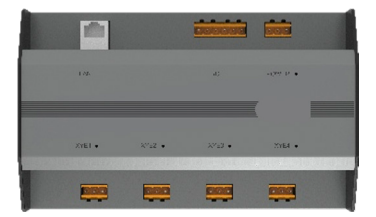

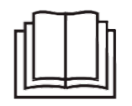

Grazie mille per aver acquistato il nostro prodotto. Prima di utilizzarlo, leggere attentamente questo manuale e conservarlo per riferimento futuro.

### Indice

| PARTE 1. PANORAMICA FUNZIONE                                         | 1  |
|----------------------------------------------------------------------|----|
| 1. Schema installazione                                              | 1  |
| 1.1. Dimensioni prodotto                                             | 1  |
| 1.2. Schema installazione                                            | 1  |
| 2. Indicazioni collegamenti                                          | 2  |
| 2.1. Definizione interfaccia                                         | 2  |
| 2.2. Schema sistema collegamento                                     | 2  |
| 3. Descrizione prodotto                                              | 3  |
| 3.1. Monitor dispositivo                                             | 3  |
| 3.2. Modelli supportati                                              | 3  |
| 3.3. Basato su tecnologie Web                                        | 3  |
| PARTE 2. PANORAMICA FUNZIONE BACNET                                  | 4  |
| 1. Applicazioni                                                      | 4  |
| 2. Funzionalità                                                      | 4  |
| 3. Specifiche                                                        | 4  |
| 4. Dichiarazione di conformità implementazione del protocollo BACnet | 4  |
| 4.1. Descrizione prodotto                                            | 4  |
| 4.2. Coerenza categorie BACnet supportate                            | 4  |
| 4.3. Gruppi di funzioni BACnet supportati                            | 5  |
| 4.4. Servizi applicativi di protocollo BACnet supportati             | 5  |
| 4.5. Oggetti categorie protocollo supportati                         | 6  |
| 4.6. Opzioni del livello Data Link                                   | 6  |
| 4.7. Set di caratteri supportati                                     | 7  |
| 4.8. Funzioni speciali                                               | 7  |
| 5. Istruzioni di configurazione                                      | 7  |
| 5.1. Impostazioni ora e data                                         | 7  |
| 5.2. Impostazioni di sicurezza                                       | 7  |
| 5.3. Impostazioni di rete                                            | 7  |
| 5.4. Impostazioni BACnet                                             | 8  |
| 6. Lista oggetti                                                     | 8  |
| 6.1. Oggetti BACnet per unità interne                                | 8  |
| 6.2. Lista oggetti per unità esterne                                 | 12 |
| 6.3. Lista oggetti per unità HTHM                                    | 14 |
| 6.4. Codice errore                                                   | 16 |
| PARTE 3. PANORAMICA FUNZIONE interfaccia-M                           | 17 |
| 1. Selezione lingua                                                  | 17 |
| 2. Login                                                             | 17 |
| 3. Pagina principale                                                 | 19 |
| 3.1. Panoramica dello stato di funzionamento dell'unità interna      | 19 |
| 3.2. Lista stati del dispositivo                                     | 20 |
| 3.3. Menu funzioni                                                   | 22 |
| 3.4. Menu speciale                                                   | 22 |
| 4. Controllo                                                         | 23 |

| 4.1. Vista unità interna - Gruppo        | . 26 |
|------------------------------------------|------|
| 4.2. Vista unità interna - Sistema       | . 29 |
| 5. Programma                             | . 29 |
| 5.1. Vista programma                     | . 30 |
| 5,2. Aggiunta programma                  | . 34 |
| 6. Rapporto                              | . 41 |
| 6.1. Durata di funzionamento             | . 42 |
| 6.2. Record di esecuzione                | . 44 |
| 6.3. Statistiche sull'energia            | . 45 |
| 6.4. Log                                 | . 47 |
| 6.5. Funzione esportazione               | . 47 |
| 7. Eco                                   | . 48 |
| 8. Installazione                         | . 52 |
| 8.1. Modifica                            | . 52 |
| 8.2. Gruppo                              | . 52 |
| 8.3. Aggiunta unità interna al gruppo    | 54   |
| 9. Impostazioni                          | . 59 |
| 9.1. Account                             | . 56 |
| 9.2. Data                                | . 58 |
| 9.3. Impostazioni vacanza                | . 60 |
| 9.4. Impostazioni generali               | . 61 |
| 9.5. Impostazioni avanzate               | . 62 |
| 9.6. Dispositivo pubblico                | . 64 |
| 9.7. ECS                                 | . 65 |
| 10. APPENDICE                            | . 65 |
| 10.1. Tabella codici errore              | . 65 |
| 10.2. Precauzioni per l'uso del software | . 70 |
| 10.3. Gruppo controller cablato          | . 70 |

# PARTE 1. PANORAMICA FUNZIONE

### 1. Schema installazione

#### 1.1. Dimensioni prodotto

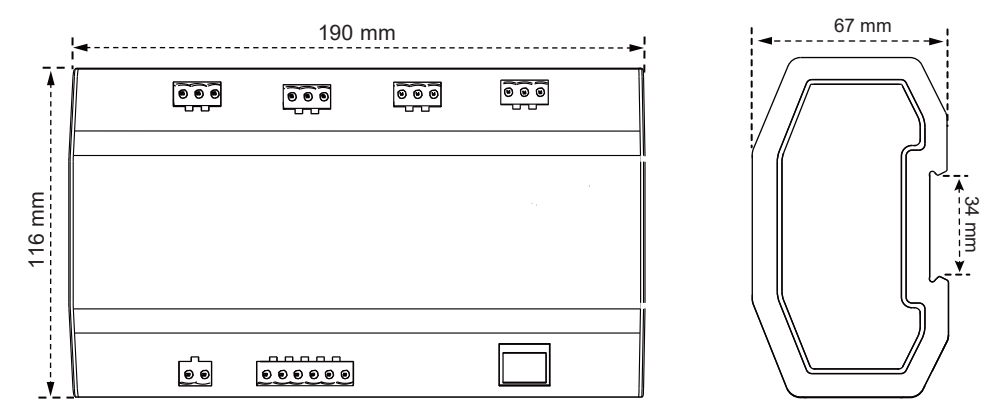

#### 1.2. Schema installazione

Il prodotto utilizza il metodo di installazione a binario: fissare prima il binario nel cartone di imballaggio nella posizione in cui verrà installato il prodotto, quindi fissare la molla del gateway sul binario.

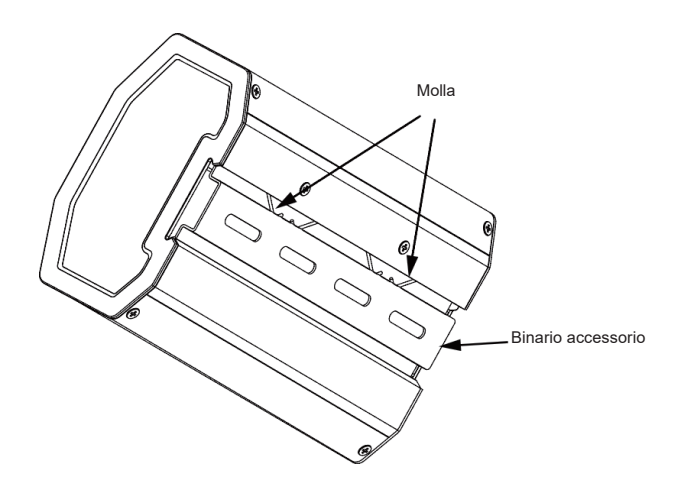

### 2. Indicazioni collegamenti

#### 2.1. Definizione interfaccia

Connessione dell'interfaccia Ethernet alla rete BACnet/IP.

|        |        |        | Riservato C R |  |
|--------|--------|--------|---------------|--|
|        |        | Decod  |               |  |
| LAN    |        | C'II   | POWER •       |  |
|        |        |        |               |  |
| XYE1 • | XYE2 • | XYE3 • | XYE4 •        |  |
| XYE1 • | XYE2 • | XYE3 • | XYE4 •        |  |

Collegamento della porta dal condizionatore al bus X/Y/E dell'unità esterna.

#### 2.2. Schema sistema collegamento

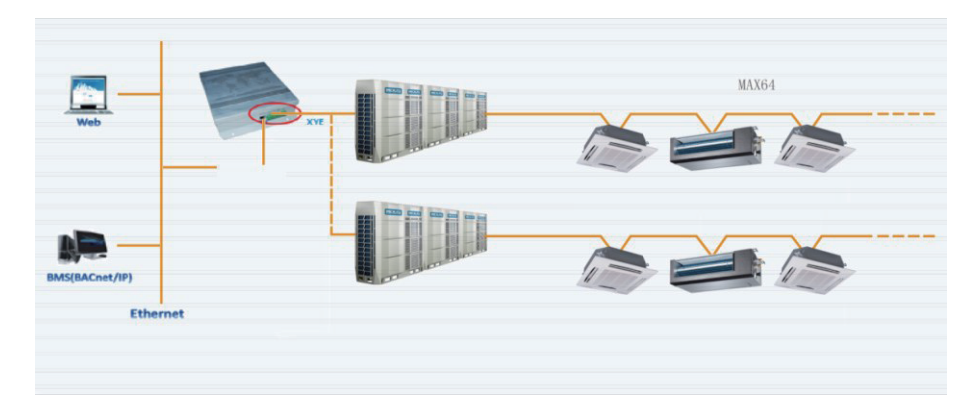

### Note

Il gateway deve trovarsi sullo stesso segmento di rete del computer superiore del sistema di controllo dell'edificio, altrimenti non sarà in grado di comunicare con il computer superiore.

### 3. Descrizione prodotto

Ogni cavo principale di questo dispositivo può essere collegato con un massimo di 64 unità interne e 32 unità esterne. Il dispositivo è dotato di 4 cavi principali e può essere collegato con un totale di 384 unità interne ed esterne.

È dotato di un modulo funzione IMMP-BAC(A) (K05.2-BACNET(A)) integrato e di un modulo funzione gateway IMMPRO. Il gateway può essere utilizzato con IMMPRO per abilitare la funzione di fatturazione energetica. Sono inoltre integrati il sistema VRF e il sistema di gestione degli edifici.

#### 3.1. Monitor dispositivo

- Integrazione con il sistema dell'edificio: il sistema di gestione dell'edificio ottiene informazioni sulle unità interne ed esterne accedendo ad uno specifico oggetto BACnet. Per i dettagli, fare riferimento al corrispondente "lista oggetti". È possibile utilizzare il sistema di gestione dell'edificio per impostare lo stato operativo dell'unità interna modificando l'oggetto BACnet corrispondente. Fare riferimento alla "Lista oggetti" corrispondente per i dettagli.
- 2) Integrazione con IMMPro per condizionatore centrale VRF: abilita la funzione di fatturazione energetica per l'unità VRF. Oppure accedere all'interfaccia web della sezione gateway IMMPRO sotto il gateway di monitoraggio per monitorare più connessioni. Per ulteriori dettagli, consultare la sezione operativa del gateway IMMPRO di questo manuale.

#### 3.2. Modelli supportati

\* Si prega di chiedere conferma ai tecnici di fabbrica per quanto riguarda i modelli e le funzioni di interni ed esterni.

#### 3.3. Basato su tecnologie Web

Utilizzando la funzione di debug WEB (si consiglia di utilizzare il browser Google Chrome), il gateway può connettersi alla rete locale tramite l'interruttore. Il computer o il dispositivo deve condividere lo stesso segmento di rete dell'indirizzo IP del gateway di monitoraggio centrale.

- 1) L'indirizzo IP predefinito di questo gateway è 192.168.1.8, che può essere utilizzato per accedere alla pagina di debug della funzione IMMP-BAC(A) (K05.2-BACNET(A)).
- 2) Integrazione con IMMPRO per condizionatore centrale VRF: abilita la funzione di fatturazione energetica per l'unità VRF. Oppure accedere all'interfaccia web della sezione gateway IMMPRO sotto il gateway di monitoraggio per monitorare più connessioni. Per ulteriori dettagli, consultare la sezione operativa del gateway IMMPRO di questo manuale.

L'indirizzo di login web per la funzione gateway IMMPRO è: gateway IP: 8000. Se il gateway è 192.168.1.8, l'indirizzo del server web è: http://142.168.1.8:8000/ui/login/login.html. http://192.168.1.8:8000/ui/login/login.html. La sezione delle funzioni della pagina web consulta la sezione delle funzioni del gateway puro.

# PARTE 2. PANORAMICA FUNZIONE BACNET

### 1. Applicazioni

Viene utilizzato per le comunicazioni tra il sistema VRF e il sistema di gestione dell'edificio che ha l'interfaccia BACnet, per integrare il sistema VRF con il sistema di gestione dell'edificio.

### 2. Funzionalità

Collegare il sistema VRF alla rete BACnet.

Supportare i protocolli IMMP-BAC(A)(K05.2-BACNET(A)) e rispettare gli standard BACnet. Ogni porta può essere collegata a un massimo di 64 unità interne e il numero totale di unità interne ed esterne su tutte e 4 le porte è massimo 384.

L'interfaccia del terminale plug-in viene utilizzata per facilitare il cablaggio.

### 3. Specifiche

| N. | Funzione                     | Descrizione                                                   |
|----|------------------------------|---------------------------------------------------------------|
| 1  | Ingresso alimentazione       | 24 VAC- 50/60 Hz                                              |
| 2  | Interfaccia di comunicazione | 4X Interfaccia RS485 1X Porta Ethernet RJ45<br>Porta Ethernet |
| 3  | Ambiente operativo           | Temperatura: 0- 40 °C                                         |
| 4  | Peso                         | 800 g                                                         |

### 4. Dichiarazione di conformità implementazione del protocollo BACnet

#### 4.1. Descrizione prodotto

Il gateway BACnet monitora le unità VRF esterne e interne tramite l'interfaccia RS485 e comunica con il sistema di gestione dell'edificio utilizzando l'interfaccia IMMP-BAC(A) (K05.2-BACNET(A)).

#### 4.2. Coerenza categorie BACnet supportate

Categoria 3

 $\checkmark$ 

#### 4.3. Gruppi di funzioni BACnet supportati

| Inizializzazione evento COV | $\checkmark$ | Comunicazioni del<br>dispositivo |  |
|-----------------------------|--------------|----------------------------------|--|
| Risposta evento COV         |              |                                  |  |

#### 4.4. Servizi applicativi di protocollo BACnet supportati

| Servizio applicabile                  | Avvio richiesta | Esecuzione richiesta |
|---------------------------------------|-----------------|----------------------|
| Notifiche COV verificate              | $\checkmark$    |                      |
| Riservato a COV                       |                 | $\checkmark$         |
| Notifiche COV non verificate          | $\checkmark$    |                      |
| Lettura attributi                     |                 | $\checkmark$         |
| Lettura attributi multipli            |                 | $\checkmark$         |
| Scrittura attributo                   |                 | $\checkmark$         |
| Scrittura attributi multipli          |                 | $\checkmark$         |
| Comunicazioni e controllo dispositivo |                 | $\checkmark$         |
| Who-Has                               |                 | $\checkmark$         |
| I-Have                                | $\checkmark$    |                      |
| Who-Is                                |                 | $\checkmark$         |
| I-Am                                  | $\checkmark$    |                      |

#### 4.5. Oggetti categorie protocollo supportati

| Tipo oggetto               | Supporto?    | Può essere<br>creato<br>dinamicamente? | Può essere<br>cancellato<br>dinamicamente? | Attributo<br>opzionale | Attributo<br>scrivibile |
|----------------------------|--------------|----------------------------------------|--------------------------------------------|------------------------|-------------------------|
| Ingresso analogico         | $\checkmark$ |                                        |                                            |                        |                         |
| Uscita analogica           | $\checkmark$ |                                        |                                            |                        |                         |
| Analogico                  | $\checkmark$ |                                        |                                            |                        |                         |
| Ingresso binario           | $\checkmark$ |                                        |                                            |                        |                         |
| Uscita binaria             | $\checkmark$ |                                        |                                            |                        |                         |
| Binario                    | $\checkmark$ |                                        |                                            |                        |                         |
| Dispositivo                | $\checkmark$ |                                        |                                            |                        |                         |
| Stato ingresso<br>multiplo | $\checkmark$ |                                        |                                            |                        |                         |
| Stato uscita multipla      | $\checkmark$ |                                        |                                            |                        |                         |
| Valori di stato multipli   | $\checkmark$ |                                        |                                            |                        |                         |

#### 4.6. Opzioni del livello Data Link

✓ ISO 8802-3,10BASET

#### 4.7. Set di caratteri supportati

 II supporto per più set di caratteri non implica che tutti questi set di caratteri siano supportati contemporaneamente.

 ✓
 ANSI X3.4

 **4.8. Funzioni speciali** 

 Supporto richiesta segmento

 ✓
 sì
 no
 Dimensioni finestra: 1476

 Supporto richiesta segmento
 ✓ sì
 no
 Dimensioni finestra: 1476

### 5. Istruzioni di configurazione

Prima dell'uso, è necessario configurare il dispositivo. Per accedere alla pagina di configurazione, avviare un browser e immettere l'indirizzo IP.

#### 5.1. Impostazioni ora e data

È possibile impostare la data e l'ora. Le impostazioni hanno effetto immediato.

#### 5.2. Impostazioni di sicurezza

È possibile impostare la password dell'amministratore. Le impostazioni hanno effetto immediato. L'account amministratore è "admin" e la password predefinita è "123456".

#### 5.3. Impostazioni di rete

L'indirizzo IP predefinito della porta Ethernet è "192.168.1.8". È possibile chiedere all'amministratore di rete di assegnare un indirizzo IP in base alle circostanze reali. Quindi, è possibile accedere alla pagina di configurazione per modificare l'indirizzo IP del gateway. Un gateway puro.

### 5.4. Impostazioni BACnet

Il numero di rete BACnet è compreso tra 2 e 254. È necessario riavviare il dispositivo per rendere effettive le nuove impostazioni. Gateway diversi devono avere numeri di rete BACnet diversi e lo stesso numero di rete non può essere utilizzato per altri dispositivi. Le regole per generare il numero di istanza del dispositivo BACnet sono le seguenti:

Numero di istanza del dispositivo BACnet per l'unità interna = (numero di rete BACnet \* 10000) + (numero di porta \* 1000) + (indirizzo dell'unità interna);

Numero di istanza del dispositivo BACnet per l'unità esterna = (numero di rete BACnet \*10000) + (numero di porta \*1000) +100+ (indirizzo dell'unità esterna).

Numero porta 485: 0~3. Per la porta 485 vicino alla porta di rete, il numero è 0. Indirizzo unità interna: 0~ 63; indirizzo unità esterna: 0~31.

Nota: l'operazione di controllo del condizionatore d'aria non deve essere troppo frequente, in modo che il comando non possa essere eseguito in tempo e vada perso. Si consiglia di distanziare i comandi di almeno 200 millisecondi l'uno dall'altro.

### 6. Lista oggetti

Di seguito vengono descritte le abbreviazioni utilizzate per i diversi tipi di oggetti:

| Tipo oggetto         | Abbreviazione |
|----------------------|---------------|
| Ingresso analogico   | AI            |
| Uscita analogica     | AO            |
| Valore analogico     | AV            |
| Ingresso binario     | BI            |
| Uscita binaria       | во            |
| Valore binario       | BV            |
| Ingresso multi-stato | MI            |
| Uscita multi-stato   | МО            |
| Valore multi-stato   | MV            |

#### 6.1. Oggetti BACnet per unità interne

Il dispositivo BACnet per ogni unità interna fornisce i seguenti oggetti.

| ID<br>oggetto | Nome oggetto                  | Descrizione valore corrente                                                                                                    | R/W |
|---------------|-------------------------------|----------------------------------------------------------------------------------------------------|-----|
| AI 1          | Temperatura ambiente          | Temperatura ambiente in °C                                                                                                    | R   |
| AI 7          | Codice<br>malfunzionamento    | Codici errore (vedere 6.4)                                                                                                    | R   |
| AI 8          | Temperatura aria di<br>uscita | Temperatura aria di uscita in °C                                                                                                    | R   |
| AI 9          | Apertura EXV                  | Apertura EXV                                                                                                    | R   |
| AI 10         | Versione software             | Versione software                                                                                                    | R   |
| AI 11         | Tipo interno                  | Tipo interno<br>0. Cassetta a 4 vie (4-WAY)<br>1. Cassetta a 4 vie (4-WAY)<br>2. A parete<br>3. Pressione statica media condotto (M-Duct)<br>4. Pressione statica bassa condotto (L-Duct)<br>5. Unità di trattamento aria (AHU)<br>6. Pressione statica alta condotto (H-Duct)<br>7. Cassetta a 4 vie compatta (COMPACT)<br>8. Soffitto e pavimento<br>9. A pavimento<br>10. A pavimento<br>11. Unità di trattamento aria fresca<br>12. Inverter split AC<br>13. Ventilatore di recupero del calore (HRV)<br>14. Cassetta a 1 via<br>15. Cassetta a 2 vie<br>16. Console<br>17. Modulo idroelettrico ad alta temperatura (HTHM)<br>18. Unità di trattamento aria fresca<br>20. Unità di trattamento aria fresca<br>21. AHUKIT (controllo aria di ritorno)<br>22. A pavimento<br>24. AHUKIT (controllo aria di scarico) | R   |
| AI 12         | Cavalli interni               | Cavalli interni                                                                                                    | R   |
| AI 13         | T2A                           | Temperatura T2A in °C                                                                                                    | R   |
| AI 14         | T2B                           | Temperatura T2B in °C                                                                                                    | R   |

| ID<br>oggetto | Nome oggetto                              | Descrizione valore corrente                                                                                                    | R/W |
|---------------|-------------------------------------------|----------------------------------------------------------------------------------------------------|-----|
| BI 2          | Indicatore allarme                        | Indica lo stato di errore dell'unità interna: 0 - nessun errore: 1 - errore                                                                                                    | R   |
| BV 1          | Impostazione On/Off                       | Impostazioni ON/OFF per le unità interne O - OFF<br>1 - ON. Quando si seleziona ON, le impostazioni della<br>modalità operativa, della velocità della ventola e della<br>temperatura vengono inviate in base ai rapporti dell'ora<br>più recente in cui è stata utilizzata l'unità interna. Se<br>l'unità interna viene spenta quando il gateway si accende<br>per la prima volta, le impostazioni predefinite saranno<br>di raffreddamento a 24 gradi Celsius, con una bassa<br>velocità della ventola (1). | RW  |
| BV 4          | Impostazione blocco<br>del telecomando    | 0 - Sblocco telecomando; 1 - Blocco telecomando                                                                                                    | RW  |
| BV 5          | Impostazione blocco<br>controller         | 0 - Sblocco controller cablato, 1 - Blocco controller<br>cablato                                                                                                    | RW  |
| MV 1          | Impostazione<br>modalità                  | Impostazione modalità:<br>Impostazione modalità:<br>1 - OFF, 2 - Ventola, 3 - Freddo,<br>4 - Caldo, 5 - AUTO, 6 - Deumid.                                                                                                    | RW  |
| MV 2          | Impostazione<br>velocità ventola          | Impostazione velocità ventola:<br>Impostazione velocità ventola:<br>1~ 7: velocità ventola 1~ 7;<br>8 - AUTO;<br>9 indica che la ventola è spenta (utilizzato solo per<br>mostrare lo stato della ventola, non può impostare la<br>velocità della ventola su OFF). Per modelli con 3 velocità<br>ventola: 1, 2 - bassa velocità della ventola; 3, 4 - media<br>velocità della ventola; 5, 6, 7- alta velocità della ventola.                                                                                 | RW  |
| MV 3          | Impostazione limite<br>modalità           | Il valore corrente, "1", indica che il limite della modalità<br>è sbloccato, "2" indica che la modalità di raffreddamento<br>è bloccata e "3" indica che la modalità di riscaldamento<br>è bloccata. Per le unità interne che non supportano il<br>blocco modalità, l'impostazione per questa variabile non<br>è valida.                                                                                                    | RW  |
| MV 5          | Impostazione<br>blocco/sblocco<br>ventola | <ul> <li>1~ 7: 1~7 - Blocco velocità ventola; 8 - Sblocco. Per<br/>modelli con 3 velocità ventola: 1, 2 - blocco bassa<br/>velocità della ventola; 3, 4 - blocco media velocità della<br/>ventola; 5, 6, 7- blocco alta velocità della ventola.</li> </ul>                                                                                                    | RW  |
| AV 1          | Impostazione<br>temperatura               | Impostazione temperatura, l'unità è °C, intervallo 10-30.                                                                                                    | RW  |

| ID<br>oggetto | Nome oggetto                                            | Descrizione valore corrente                                                                                                    | R/W |
|---------------|---------------------------------------------------------|----------------------------------------------------------------------------------------------------|-----|
| AV 2          | Impostazione<br>doppio punto<br>(raffreddamento)        | La temperatura di raffreddamento impostata per la modalità<br>AUTO deve essere maggiore o uguale alla temperatura<br>di riscaldamento impostata per la modalità AUTO. In caso<br>contrario, il gateway può modificare automaticamente la<br>temperatura di raffreddamento impostata per rendere il suo<br>valore uguale alla temperatura di riscaldamento impostata.<br>Se si utilizza la modalità non automatica, ciò equivale ad AV<br>1. L'intervallo è 10-30. (unità: °C) (unità: °C)                                                                       | RW  |
| AV 3          | Impostazione<br>doppio punto<br>(riscaldamento)         | La temperatura di riscaldamento impostata per la modalità<br>AUTO deve essere inferiore o uguale alla temperatura di<br>raffreddamento impostata per la modalità AUTO. In caso<br>contrario, il gateway può modificare automaticamente la<br>temperatura di riscaldamento impostata per rendere il suo<br>valore uguale alla temperatura di raffreddamento impostata.<br>Questa variabile è valida solo quando l'unità interna<br>funziona in modalità AUTO. Questa variabile è valida<br>solo quando l'unità interna funziona in modalità AUTO.<br>(unità: °C) | RW  |
| AV 4          | Impostazione<br>limite temperatura<br>di raffreddamento | <ul> <li>Il valore corrente, "0", indica che il limite inferiore della temperatura di raffreddamento è sbloccato, mentre "17~30 °C" indica il limite inferiore della temperatura di raffreddamento.</li> <li>Per le unità interne che non supportano la funzione di blocco del limite inferiore in modalità raffreddamento, l'impostazione per questa variabile non è valida.</li> </ul>                                                                                                    | RW  |
| AV 5          | Impostazione<br>limite temperatura<br>di riscaldamento  | Il valore corrente, "0", indica che il limite superiore<br>della temperatura di riscaldamento è sbloccato, mentre<br>"17~30 °C" indica il limite superiore della temperatura di<br>riscaldamento.<br>Per le unità interne che non supportano la funzione di<br>blocco del limite superiore in modalità riscaldamento,<br>l'impostazione per questa variabile non è valida.                                                                                                    | RW  |
| AV 6          | Impostazione<br>oscillazione                            | <ul> <li>0 - Mantiene l'attuale angolo di oscillazione,</li> <li>0 - Mantiene l'attuale angolo di oscillazione,</li> <li>1~5 - Angolo di oscillazione 1-5,</li> <li>6 - Oscillazione automatica spenta,</li> <li>7 - Oscillazione automatica accesa.</li> </ul>                                                                                                    | RW  |

R indica che il valore corrente dell'oggetto è di sola lettura. W indica che è possibile scrivere il valore dell'oggetto. "RW" indica che il valore corrente della variabile corrisponde allo stato corrente dell'unità interna e questo valore può essere scritto per modificare lo stato correlato dell'unità interna. Note: alcuni modelli non supportano tutti i parametri di cui sopra, contattare il tecnico dell'assistenza per i dettagli. Per esempio: le unità interne nel sistema di solo raffreddamento non supportano le modalità auto o riscaldamento, se sono necessarie modalità auto o riscaldamento, la modalità operativa effettiva delle unità interne potrebbe non essere la stessa prevista.

#### 6.2. Lista oggetti per unità esterne

Il dispositivo BACnet per ogni unità esterna fornisce i seguenti oggetti:

| ID<br>oggetto | Nome oggetto       | Descrizione/Note valore corrente                                                                                                    | R/W |
|---------------|--------------------|----------------------------------------------------------------------------------------------------|-----|
| MI 1          | Stato modalità     | Modalità di funzionamento per unità esterna<br>1 - Spento; 2 - Riservato; 3 - Raffreddamento;<br>4 - Riscaldamento; 5 - Raffreddamento forzato;<br>6 - Raffreddamento principale; 7 - Riscaldamento<br>principale; 8 - Riscaldamento forzato | R   |
| BI 1          | Stato On/Off       | 0 - OFF; 1 - ON                                                                                                    | R   |
| BI 2          | Indicatore allarme | 0 indica che non vi è alcun errore; 1 indica un errore                                                                                                    | R   |
| BI 3          | SV1                | SV1                                                                                                    | R   |
| BI 4          | SV2                | SV2                                                                                                    | R   |
| BI 5          | SV3                | SV3                                                                                                    | R   |
| BI 6          | SV4                | SV4                                                                                                    | R   |
| BI 7          | SV5                | SV5                                                                                                    | R   |
| BI 8          | SV6                | SV6                                                                                                    | R   |
| BI 9          | SV7                | SV7                                                                                                    | R   |
| BI 10         | SV8                | SV8                                                                                                    | R   |
| BI 11         | ST1                | ST1                                                                                                    | R   |
| BI 12         | ST2                | ST2                                                                                                    | R   |
| BI 13         | ST3                | ST3                                                                                                    | R   |
| BI 14         | SV8B               | SV8B                                                                                                    | R   |
| BI 15         | SV9                | SV9                                                                                                    | R   |
| BI 17         | RISCALDATORE 1     | RISCALDATORE 1                                                                                                    | R   |

| ID<br>oggetto | Nome oggetto                   | Descrizione/Note valore corrente                                            | R/W |
|---------------|--------------------------------|-----------------------------------------------------------------------------|-----|
| BI 18         | <b>RISCALDATORE 2</b>          | RISCALDATORE 2                                                              | R   |
| AI 1          | Temperatura ambiente           | Temperatura ambiente in °C                                                  | R   |
| AI 2          | Frequenza compressore 1        | Frequenza compressore 1 in Hz                                               | R   |
| AI 3          | Frequenza compressore 2        | Frequenza compressore 2 in Hz                                               | R   |
| AI 4          | Temp. scarico compressore<br>1 | Temp. scarico compressore 1 in °C                                           | R   |
| AI 5          | Temp. scarico compressore<br>2 | Temp. scarico compressore 2 in °C                                           | R   |
| AI 6          | Alta pressione                 | Alta pressione compressore in bar                                           | R   |
| AI 7          | Bassa pressione                | Bassa pressione compressore in bar                                          | R   |
| AI 8          | Codice malfunzionamento        | Codici errore (vedere 6.4)                                                  | R   |
| AI 9          | Velocità ventola 1             | Velocità ventola per ventola 1                                              | R   |
| AI 10         | Velocità ventola 2             | Velocità ventola per ventola 2                                              | R   |
| AI 11         | Т3                             | T3 in °C                                                                    | R   |
| AI 12         | ТЗВ                            | T3B in °C (riservato)                                                       | R   |
| AI 13         | Versione                       | Versione software                                                           | R   |
| AI 14         | Tipo esterno                   | Tipo esterno                                                                | R   |
| AI 15         | Cavalli esterni                | Cavalli esterni                                                             | R   |
| AI 16         | Apertura Exv1                  | Apertura Exv1                                                               | R   |
| AI 17         | Apertura Exv2                  | Apertura Exv2                                                               | R   |
| AI 18         | Apertura Exv3                  | Apertura Exv3                                                               | R   |
| BV 1          | Arresto di emergenza           | (riservato)<br>0 - arresto di emergenza OFF;<br>1 - arresto di emergenza ON | R   |

#### 6.3. Lista oggetti per unità HTHM

Il dispositivo BACnet per ogni unità HTHM fornisce i seguenti oggetti:

| ID<br>oggetto | Nome oggetto                                    | Descrizione/Note valore corrente                                                                                                    | R/W |
|---------------|-------------------------------------------------|----------------------------------------------------------------------------------------------------|-----|
| AV 50         | Impostazione temperatura<br>riscaldamento acqua | Impostazione temperatura riscaldamento<br>acqua, l'unità è °C, intervallo 25-80.                                                                                                    | RW  |
| AV 51         | Impostazione temperatura<br>riscaldamento       | Impostazione temperatura riscaldamento,<br>l'unità è °C, intervallo 25-80.                                                                                                    | RW  |
| AV 52         | Blocco temperatura<br>riscaldamento             | Il valore corrente, "0", indica che il limite della<br>temperatura di riscaldamento è sbloccato,<br>"25~80 °C" indica il limite superiore della<br>temperatura di riscaldamento, "254" indica la<br>temperatura non regolabile.             | RW  |
| AV 53         | Blocco temperatura riscaldamento acqua          | Il valore corrente, "0", indica che il limite<br>della temperatura di riscaldamento acqua è<br>sbloccato, "25~80 °C" indica il limite superiore<br>della temperatura di riscaldamento acqua,<br>"254" indica la temperatura non regolabile. | RW  |
| AV 60         | Temperatura ingresso<br>acqua                   | Temperatura ingresso acqua in °C                                                                                                    | R   |
| AV 61         | Temperatura uscita acqua                        | acqua Temperatura uscita acqua in °C                                                                                                    |     |
| AV 62         | Temperatura serbatoio<br>acqua                  | Temperatura serbatoio acqua in °C                                                                                                    | R   |
| AV 63         | Codice errore                                   | Codici errore (vedere 6.4)                                                                                                    |     |
| AV 64         | Tf                                              | Temperatura Tf in °C                                                                                                    | R   |
| AV 65         | T2A                                             | Temperatura T2A in °C                                                                                                    | R   |
| AV 66         | Τ7                                              | Temperatura T7 in °C                                                                                                    | R   |
| AV 67         | T7C                                             | Temperatura T7C in °C                                                                                                    | R   |
| AV 68         | Ре                                              | Pe in bar                                                                                                    | R   |
| AV 69         | Pc                                              | Pc in bar                                                                                                    | R   |
| AV 70         | EXV 1                                           | Apertura EXV 1                                                                                                    | R   |
| AV 70         | EXV 1                                           | Apertura EXV 1                                                                                                    | R   |

| ID<br>oggetto | Nome oggetto                        | Descrizione/Note valore corrente                           | R/W |
|---------------|-------------------------------------|------------------------------------------------------------|-----|
| AV 71         | EXV 2                               | Apertura EXV 2                                             | R   |
| AV 72         | Bisogno                             | Bisogno HTHM                                               | R   |
| AV 73         | Potenza                             | Potenza                                                    | R   |
| AV 75         | Frequenza compressore               | quenza compressore Frequenza compressore (Hz)              |     |
| AV 76         | Versione software Versione software |                                                            | R   |
| MV 78         | Blocco riscaldamento                | 1 - Blocco ON; 2 - Blocco OFF; 3 - Sblocco                 | RW  |
| MV 79         | Blocco riscaldamento<br>acqua       | 1 - Blocco ON; 2 - Blocco OFF; 3 - Sblocco                 | RW  |
| MI 56         | Modalità corrente                   | 1 - Spento; 4 - Riscaldamento; 6 -<br>Riscaldamento acqua; | R   |
| BV 90         | Riscaldamento On/Off                | 0 - OFF; 1 - ON                                            | L   |
| BV 91         | Riscaldamento acqua On/<br>Off      | 0 - OFF; 1 - ON                                            | L   |

#### 6.4. Codice errore

| Codice errore | Errore corrispondente |
|---------------|-----------------------|
| 0             | Nessun errore         |
| 1~20          | A0~AF, AH, AL, AP, AU |
| 21~40         | b0~bF, bH, bL, bP, bU |
| 41~60         | C0~CF, CH, CL, CP, CU |
| 61~80         | E0~EF, EH, EL, EP, EU |
| 81~100        | F0~FF, FH, FL, FP, FU |
| 101~120       | H0~HF, HH, HL, HP, HU |
| 121~140       | L0~LF, LH, LL, LP, LU |
| 141~160       | J0~JF, JH, JL, JP, JU |
| 161~180       | n0~nF, nH, nL, nP, nU |
| 181~200       | P0~PF, PH, PL, PP, PU |
| 201~220       | r0~rF, rH, rL, rP, rU |
| 221~240       | t0~tF, tH, tL, tP, tU |
| 241~260       | U0~UF, UH, UL, UP, UU |
| Riservato     |                       |

Note:

1) A0~AF si riferisce a A0, A1, A2, A3, A4, A5, A6, A7, A8, A9, AA, AB, AC, AD, AE, AF, ecc.

2) Nei casi in cui il codice di errore visualizzato non rifletta l'errore che interessa la macchina, l'errore effettivo della macchina deve essere considerato prioritario. Il significato specifico del codice di errore si basa sull'interpretazione del manuale di assistenza.

# PARTE 3. PANORAMICA FUNZIONE interfaccia-M

### 1. Selezione lingua

L'interfaccia di selezione della lingua appare solo quando l'unità è accesa per la prima volta e non è stata selezionata la lingua.

Nota: la lingua può essere modificata in seguito nel menu Impostazioni.

|  | Language |      |   |  |
|--|----------|------|---|--|
|  | English  |      | - |  |
|  |          |      |   |  |
|  |          |      | _ |  |
|  |          | Next |   |  |
|  |          |      |   |  |
|  |          |      |   |  |
|  |          |      |   |  |
|  |          |      |   |  |
|  |          |      |   |  |

### 2. Login

(Le funzionalità di questa sezione sul terminale Web e sul touch-screen sono coerenti. "Salva password" potrebbe essere disponibile a seconda del browser utilizzato.)

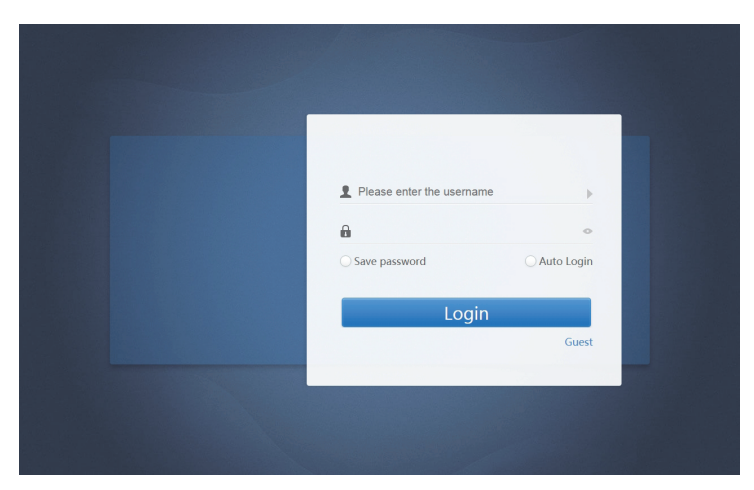

| Nome utente              | Please enter username       |
|--------------------------|-----------------------------|
| Password                 | <ul> <li></li></ul>         |
| Salva password           | Save Password Save Password |
| Login automatico         | O Auto Login                |
| Login                    | Login                       |
| Login ospite             | Guest                       |
| Nome account predefinito | normale                     |
| Password iniziale        | 123456                      |

### 3. Pagina principale

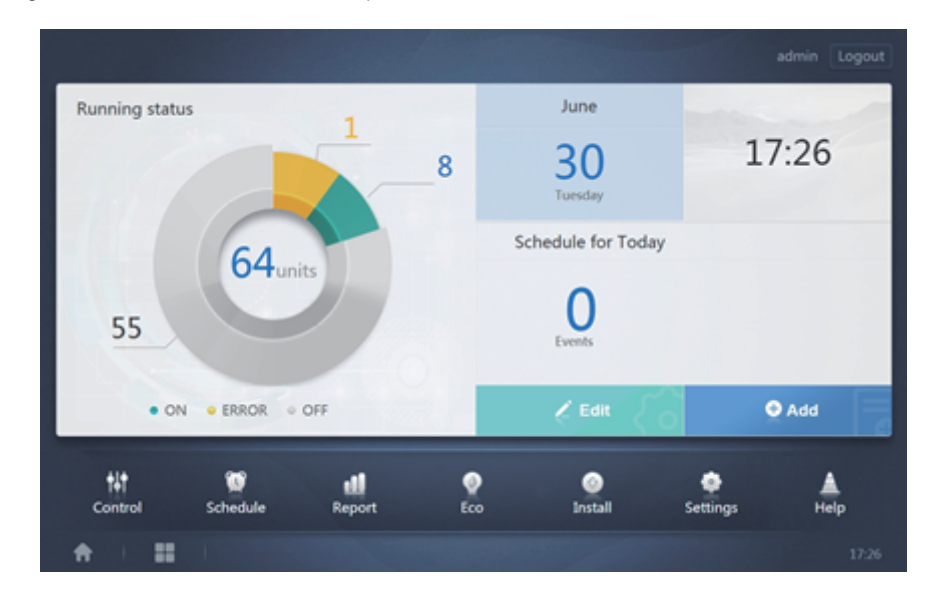

Pagina di visualizzazione del software predefinito una volta effettuato correttamente l'accesso:

3.1. Panoramica dello stato di funzionamento dell'unità interna

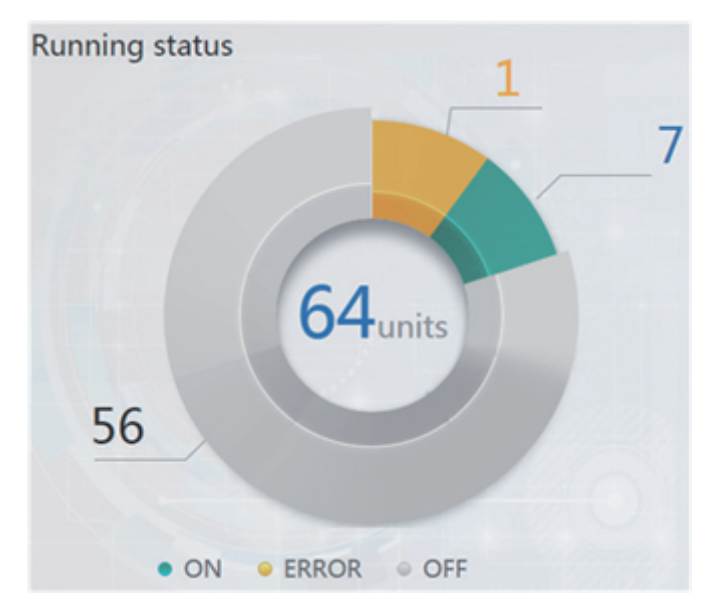

Questa sezione classifica lo stato delle unità interne nelle seguenti tre categorie:

| Esecuzione                                 | • ON  |
|--------------------------------------------|-------|
| Errore (l'errore include errore e offline) | ERROR |
| Off                                        | OFF   |

#### 3.2. Lista stati del dispositivo

Toccare "Statistiche sullo stato dell'unità interna" per visualizzare l'elenco dello stato del dispositivo.

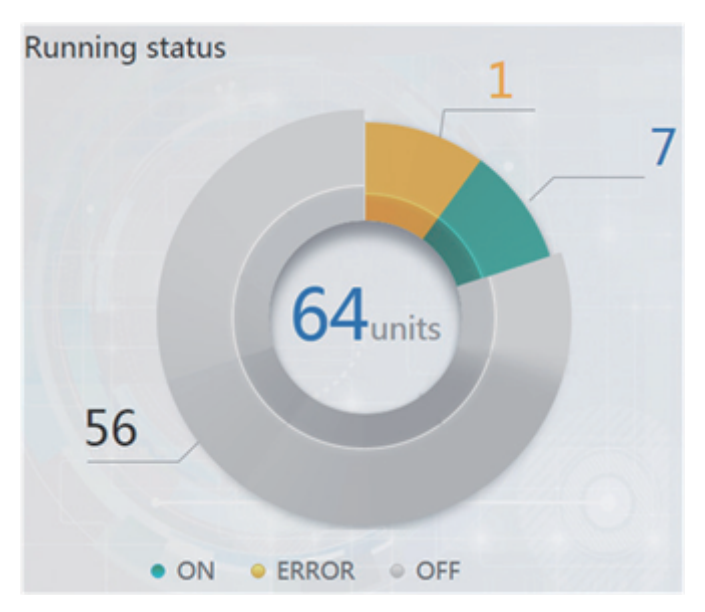

Statistiche sullo stato dell'unità interna

| IDU        |                          | 0    | DU        | НТНМ |          |            |            |     |            |            |  |
|------------|--------------------------|------|-----------|------|----------|------------|------------|-----|------------|------------|--|
| Name       | ID                       | Туре | Group No. | Mode | Setpoint | C Setpoint | H Setpoint | Fan | Room temp. | Error code |  |
| idu-2-0-00 | 2-0                      | 0    | 0         | Cool | 19       |            |            | м   | 20         |            |  |
| idu-2-0-01 | 2-1                      | 0    | 0         | Heat | 19       |            |            | М   | 20         |            |  |
| idu-2-0-02 | 2-2                      | 0    | 0         | Dry  | 19       |            |            | М   | 20         |            |  |
| idu-2-0-03 | 2-3                      | 0    | 0         | Fan  |          |            |            | М   | 20         |            |  |
| idu-2-0-04 | 2-4                      | 5    | 0         | Cool | 19       |            |            | м   | 20         |            |  |
| idu-2-0-05 | 2-5                      | 5    | 0         | Heat | 19       |            |            | М   | 20         |            |  |
| idu-2-0-06 | 2-6                      | 1    | 0         | Heat |          |            |            |     | 20         | E4         |  |
| idu-2-0-07 | 2-7                      | 5    | 0         | Heat | 19       |            |            | Off | 20         |            |  |
| idu-2-1-08 | 2-8                      | 21   | 0         | OFF  |          |            |            |     | -25        |            |  |
| idu-2-1-09 | 2-9                      | 21   | 0         | OFF  |          |            |            |     | -25        |            |  |
|            | First Prev 1/6 Next Last |      |           |      |          |            |            |     |            |            |  |
| <b>f</b>   |                          |      | •         |      |          |            |            |     |            |            |  |

| IDU        |     | ODU H |            | НТНМ          |       |       |     |       |        |               |
|------------|-----|-------|------------|---------------|-------|-------|-----|-------|--------|---------------|
| Name       | ID  | Mode  | Error code | Ambient temp. | FAN1  | FAN2  | kWH | Power | Demand | Mode Priority |
| odu-2-0-00 | 2-0 | Heat  |            | 10            | 10    | 44    | 0   | 8     | 2      | Auto          |
| odu-2-0-01 | 2-1 | Heat  |            | 80            | 10    | 10    | 0   | 10    | 2      | Auto          |
| odu-2-0-02 | 2-2 | Heat  |            | 80            | 10    | 44    | 0   | 13    | 2      | Auto          |
| odu-2-0-03 | 2-3 | Heat  |            | 80            | 10    | 10    | 0   | 30    | 2      | Auto          |
| odu-2-1-04 | 2-4 | OFF   | H2         | 20            |       |       | 0   | 10    | 2      | Auto          |
| odu-2-1-05 | 2-5 | OFF   |            | 20            |       |       | 0   | 13    | 2      | Auto          |
| odu-2-1-06 | 2-6 | OFF   |            | 20            |       |       | 0   | 13    | 2      | Auto          |
| odu-2-1-07 | 2-7 | OFF   |            | 20            |       |       | 0   | 13    | 2      | Auto          |
| odu-2-2-08 | 2-8 | Heat  |            | 20            | 10    | 10    | 0   | 20    | 2      | Auto          |
| odu-2-2-09 | 2-9 | Heat  |            | 20            | 10    | 10    | 0   | 15    | 2      | Auto          |
|            |     |       |            | First Prev    | 1/4 N | ext L | ast |       |        |               |
| <b>A</b>   |     |       | *          |               |       |       |     |       |        | 11:23 PM      |

| IDU        | J ODU |      | DU        | нтнм  |            |             |                   |                    |
|------------|-------|------|-----------|-------|------------|-------------|-------------------|--------------------|
| Name       | ID    | Туре | Group No. | Mode  | H Setpoint | WH Setpoint | Water inlet temp. | Water outlet temp. |
| idu-2-7-60 | 2-60  | 17   | 0         | OFF   |            |             | -25               | -25                |
| idu-2-7-61 | 2-61  | 17   | 0         | OFF   |            |             | -25               | -25                |
| idu-2-7-62 | 2-62  | 17   | 0         | WH    | 25         | 25          | 90                | 90                 |
| idu-2-6-63 | 2-63  | 17   | 0         | OFF   |            |             | 90                | 90                 |
|            |       |      |           |       |            |             |                   |                    |
|            |       |      |           |       |            |             |                   |                    |
|            |       |      |           |       |            |             |                   |                    |
|            |       |      |           |       |            |             |                   |                    |
|            |       |      |           |       |            |             |                   |                    |
|            |       |      |           |       |            |             |                   |                    |
|            |       |      |           |       |            |             |                   |                    |
|            |       |      |           | First | Prev 1/1   | Next Last   |                   |                    |
| A I        |       |      | •         |       |            |             |                   | 11:23 PM           |

Scorrere l'interfaccia orizzontalmente per controllare altri parametri di UI, UE e HTHM.

#### 3.3. Menu funzioni

Navigare attraverso tutte le funzioni in fondo alla pagina principale;

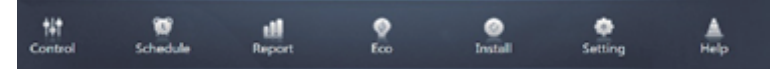

#### 3.4. Menu speciale

| Funzione                  | Icona    |
|---------------------------|----------|
| Torna a pagina principale | <b>A</b> |
| Cronologia operazioni     | ==       |

Nota: il tempo di risposta dell'interfaccia può essere in ritardo se gli utenti eseguono query su un lungo periodo della cronologia delle operazioni.

### 4. Controllo

| Control        |                      |                       |                                                 |                        |                     |                     |  |  |  |  |  |
|----------------|----------------------|-----------------------|-------------------------------------------------|------------------------|---------------------|---------------------|--|--|--|--|--|
| Group Svs. Map | 16 units             |                       |                                                 |                        |                     |                     |  |  |  |  |  |
| e Floor 1      | 0 🕒 🔒 🔿              | Cool                  | O G A ⊖<br>iii iiiiiiiiiiiiiiiiiiiiiiiiiiiiiiii | OGA⊖<br>Heat           | OGA⊖<br>iii +Heat   | ● ● A ○<br>■ ★ Heat |  |  |  |  |  |
| Room 101       | 27.5 <sup>℃</sup>    | 27.5°°                | 27.5 <sup>°°</sup>                              | 27.5 <sup>°°</sup>     | 27.5 <sup>℃</sup>   | 27.5 <sup>℃</sup>   |  |  |  |  |  |
| Room 102       | Rt 25°C              | Rt 25°C               | Rt 25°C                                         | Rt 25°C                | Rt 25 <sup>°C</sup> | Rt 25°C             |  |  |  |  |  |
| • Floor 2      | 0080                 | 0080                  | 0080                                            | 0080                   | 0680                | 0 G & C             |  |  |  |  |  |
| Floor 3        | 🛄 🔆 Heat             | 🔲 🔅 Heat              | 🔲 🔅 Heat                                        | 🔲 🔅 Heat               | 🔲 🔅 Heat            | 🛄 🔆 Heat            |  |  |  |  |  |
| Ungrouped      | 27.5°C<br>Rt 25°C    | 27.5°C<br>Rt 25°C     | 27.5°C<br>Rt 25°C                               | 27.5°C                 | 27.5°C<br>Rt 25°C   | 27.5°C<br>Rt 25°C   |  |  |  |  |  |
|                | idu-2-0-14           | idu-2-0-15            | idu-2-0-16                                      | idu-2-0-17             | idu-2-0-18          | idu-2-0-19          |  |  |  |  |  |
|                |                      |                       | 0080                                            | 0080                   |                     |                     |  |  |  |  |  |
|                | 27.5°c               | 27.5°c                | °C                                              | °C<br>_°C              |                     |                     |  |  |  |  |  |
|                | Rt 25°C<br>idu-2-0-2 | Rt 25°C<br>idu-2-0-20 | Rt -25*C<br>idu-2-0-48                          | Rt -25°C<br>idu-2-0-50 |                     |                     |  |  |  |  |  |
|                |                      |                       | *                                               |                        |                     |                     |  |  |  |  |  |

#### Controllo

| Funzione                      | Inattivo   | Attivo    |
|-------------------------------|------------|-----------|
| Vista unità interna - Gruppo  | £          | $\square$ |
| Vista unità interna - Sistema | ¢          | <         |
| Vista unità interna - Mappa   | $\bigcirc$ | 2         |

Selezionare "Gruppo" per visualizzare le informazioni dell'unità interna corrispondente sulla destra. Vengono visualizzate una serie di icone e i dettagli sono i seguenti.

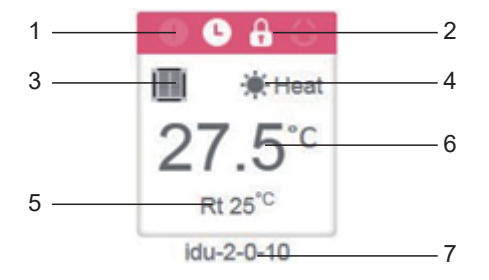

| N. | Descrizione                                                                                                    |
|----|----------------------------------------------------------------------------------------------------|
| 1  | l colori qui rappresentano le modalità operative. Per i dettagli, fare riferimento alla<br>Tabella immagini modalità base.                                      |
| 2  | Indicatori (in ordine da sinistra a destra): errore, programma, blocco, oscillazione.<br>L'icona è bianca quando attivo, come l'indicatore di blocco in figura. |
| 3  | Visualizza il modello di dispositivo corrispondente. Per i dettagli, fare riferimento alla tabella dei modelli.                                                 |
| 4  | Le icone qui rappresentano le modalità operative. Per i dettagli, fare riferimento alla<br>Tabella immagini modalità base.                                      |
| 5  | Temperatura ambiente                                                                                                    |
| 6  | Impostazione temperatura                                                                                                    |
| 7  | È possibile modificare il nome dell'unità interna nella pagina "Installa".                                                                                      |

Nota: il codice di errore mostrato nell'unità interna sulla vecchia piattaforma è diverso dal codice di errore mostrato nel display del tubo nixie dell'unità interna.

| Funzione | Osservazioni |
|----------|--------------|
| •        | Errore       |
| 0        | Programma    |
| 8        | Blocco       |
| 0        | Oscillazione |

Immagini modalità base

| Off, Errore,<br>Offline (grigio) | Auto (blu<br>scuro) | Freddo, EXCH<br>(azzurro) | Caldo, BYP<br>(rosso) | WH<br>(arancione) | Ventola,<br>FREE (verde) | Deumid., (giallo) |
|----------------------------------|---------------------|---------------------------|-----------------------|-------------------|--------------------------|-------------------|
|                                  |                     |                           |                       |                   |                          |                   |
| 00                               | $\odot$             | * 5                       | 11 🕷                  | <b>™</b> ≋        | ÷ ∩≛                     | ٢                 |

Modello:

| Vecchia UI                                   |                                                   |
|----------------------------------------------|---------------------------------------------------|
| Cassetta a 4 vie (4-WAY)                     |                                                   |
| A parete                                     |                                                   |
| Pressione statica media<br>condotto (M-Duct) |                                                   |
| Pressione statica bassa condotto (L-Duct)    |                                                   |
| Unità di trattamento aria<br>(AHU)           |                                                   |
| Pressione statica alta<br>condotto (H-Duct)  |                                                   |
| Cassetta a 4 vie compatta<br>(COMPACT)       |                                                   |
| Soffitto e pavimento                         |                                                   |
| Tipo verticale nascosta                      |                                                   |
| Cassetta a 1 vie                             |                                                   |
| Cassetta a 2 vie                             |                                                   |
| Unità di trattamento aria<br>fresca          |                                                   |
| HRV                                          | 00                                                |
| UI nel gruppo controller<br>cablato          |                                                   |
| HTHM                                         |                                                   |
| Unità a pavimento                            |                                                   |
| AHU                                          | $ \rightarrow                                   $ |

Quando il sistema del refrigerante supporta l'uso della modalità automatica per i doppi set-point, apparirà una piccola barra orizzontale sotto l'icona del modello, ad esempio:

#### 4.1. Vista unità interna - Gruppo

Nota: l'interfaccia di gruppo ha un valore predefinito "Separato". Tutti i dispositivi a cui non è stato assegnato un gruppo sono inclusi qui.

I gruppi definiti dall'utente sono visualizzati sulla sinistra della pagina del monitor del dispositivo. Una volta selezionato un gruppo, le unità interne del gruppo selezionato sono mostrate a destra.

| 21 units                                                            |                                                                                |                                                     |                                                     |                                                                 |                                              |
|---------------------------------------------------------------------|--------------------------------------------------------------------------------|-----------------------------------------------------|-----------------------------------------------------|-----------------------------------------------------------------|----------------------------------------------|
| © ₿                                                                 | © ₽                                                                            | ● ● A ○<br>■ *Heat<br>27.5°C                        | ● ● ● ●<br>■ *Heat<br>27.5°C                        | ● ● A ○<br>■ *Heat<br>27.5°C                                    | ● ● A ○<br>■ *Heat<br>27.5°C                 |
| idu-2-0-0<br><b>○ ○ ④ ○</b><br><b>●</b> * Heat<br><b>27.5</b> °C    | idu-2-0-1<br><b>0 € 8 °</b><br><b>1 *</b> Heat<br><b>27.5</b> °C               | idu-2-0-10<br>● ● ● ● ● ● ● ● ● ● ● ● ● ● ● ● ● ● ● | idu-2-0-11<br>● ● ● ● ● ● ● ● ● ● ● ● ● ● ● ● ● ● ● | idu-2-0-12<br><b>0 ● A ○</b><br><b>※</b> Heat<br><b>27.5</b> °C | idu-2-0-13<br>● ● ● ● ●<br>■ ※Heat<br>27.5°C |
| idu-2-0-14<br><b>●</b> ● ● ● ●<br>● ● ● ● ●<br>● ● ● ● ●<br>● ● ● ● | idu-2-0-15<br>● ● ● ● ●<br>● ● ● ●<br>● ● ● ●<br>● ● ● ●<br>● ● ● ●<br>● ● ● ● | idu-2-0-16<br>● ● ● ● ●<br>■ ● Heat<br>27.5°C       | idu-2-0-17                                          | idu-2-0-18<br><b>© ि ि</b><br><b>©</b> © Cool<br><b>27.5</b> °C | idu-2-0-19                                   |
| idu-2-0-2                                                           | idu-2-0-20                                                                     | idu-2-0-23                                          | idu-2-0-3                                           | idu-2-0-4                                                       | idu-2-0-48                                   |

L'angolo in alto a sinistra mostra il numero di unità interne nel gruppo.

#### 4.1.1. Ordine di visualizzazione per unità interna

Le unità interne possono essere ordinate per nome o modalità.

| Funzione                                                                                   | Inattivo  | Attivo  |
|--------------------------------------------------------------------------------------------|-----------|---------|
| Ordinato per modalità<br>Auto, Freddo, Caldo,<br>Deumid., Ventola, Off,<br>Errore, Offline | <br>???** | <br>₹}} |
| Ordinato per nome                                                                          | N         | N       |

#### 4.1.2. Controlli generali per unità interna

Toccare per selezionare l'unità interna e modificarne lo stato in "selezionato".

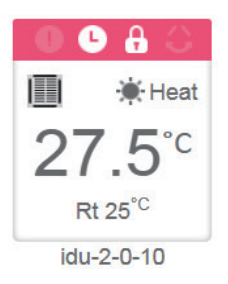

Nell'angolo in alto a sinistra, vedrai "Tutto", "Controllo" e "Annulla".

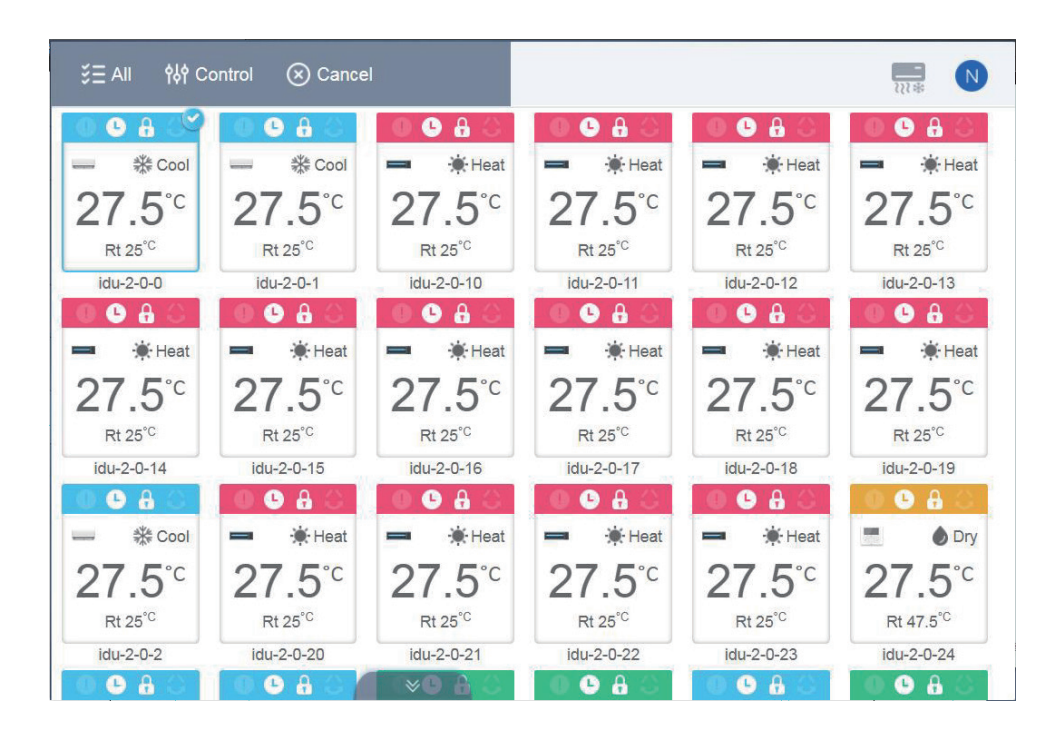

Toccare "Tutti" per selezionare tutte le unità interne sull'interfaccia. Se si tocca un'unità interna dopo aver selezionato "Tutti", l'unità interna verrà deselezionata e "Tutti" passerà alla modalità normale. Se l'opzione Annulla è selezionata, tutte le unità interne verranno deselezionate.

|                |          |                  | Contro       |       |             |             |     |
|----------------|----------|------------------|--------------|-------|-------------|-------------|-----|
| Group          | НР       |                  |              |       |             |             |     |
| • 1<br>• 2     | ON/OFF   | ON OFF           | **<br>Cool   |       | <b>D</b> ry | <b>F</b> an | DFF |
| • 3            | Setpoint |                  |              |       |             |             |     |
| <b>O</b> 31    |          |                  | 26°C         |       |             |             |     |
| G 32<br>Ungrou | -        |                  |              |       |             | +           | DEE |
|                | Swing    |                  |              | Fan   |             | I •         | ð   |
|                |          |                  | Cancel       | Apply |             |             |     |
|                |          | idu-0-5-47 idu-0 | -6-48 idu-0- | 6-49  |             |             |     |
|                |          |                  |              |       |             |             |     |

Quando si controllano contemporaneamente più unità interne:

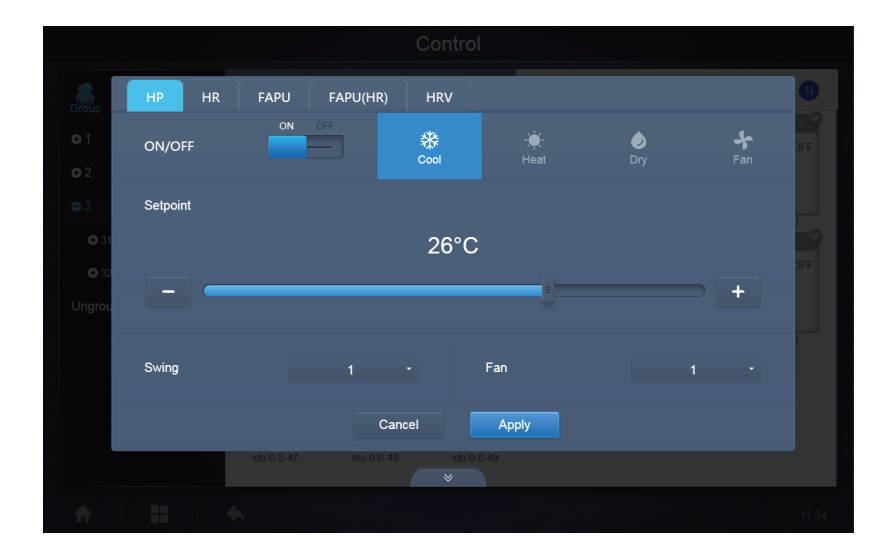

#### 4.2. Vista unità interna - Sistema

Questo è simile a "Navigazione di gruppo", tranne per il fatto che il sistema (al posto dei gruppi) si trova a sinistra. Il nome del sistema è predefinito e non può essere modificato.

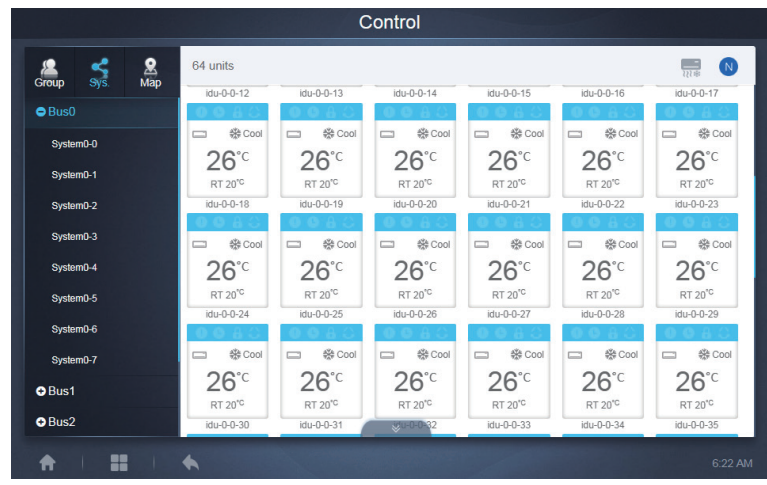

#### 5. Programma

1

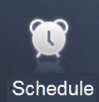

Una volta toccato **de la constanta** nella Pagina principale per andare al modulo delle funzioni, andare alla pagina per visualizzare i programmi.

| Schedule |     |        |        |     |     |       |                    |  |  |
|----------|-----|--------|--------|-----|-----|-------|--------------------|--|--|
|          | 9   | ]      |        |     |     |       | Add Schedule       |  |  |
| 4        |     | Januar | y 2018 |     | ÷   | Today | Running schedule   |  |  |
| Sun      | Mon | Tue    | Wed    | Thu | Fri | Sat   | • 21:32 Floor1     |  |  |
| 31       | 1   | 2      | 3      | 4   | 5   | 6     | On Cool 20°C Fan 1 |  |  |
| 7        | 8   | 9      | 10     | 11  | 12  | 13    | 22:31 Floor1       |  |  |
| 14       | 15  | 16     | 17     | 18  | 19  | 20    | On Cool 20°C Fan 1 |  |  |
| 21       | 22  | 23     | 24     | 25  | 26  | 27    |                    |  |  |
| 28       | 29  | 30     | 31     | 1   | 2   | 3     |                    |  |  |
| 4        | 5   | 6      | 7      | 8   | 9   | 10    |                    |  |  |
|          |     |        |        |     |     |       |                    |  |  |
|          |     |        |        |     |     |       | 19:51              |  |  |

| N. | Funzione                                                                                                    |
|----|----------------------------------------------------------------------------------------------------|
| 1  | Da sinistra a destra, le rispettive opzioni corrispondenti per visualizzare il programma<br>sono:<br>1. Vista calendario (per data);<br>2. Vista piano (per piano);<br>3. Vista dispositivo (per dispositivo);<br>Toccare l'icona corrispondente per passare alla rispettiva vista del programma.<br>Il valore predefinito è la visualizzazione del calendario. |

Nota: diversi tipi di unità interne non possono essere aggiunti allo stesso programma.

#### 5.1. Vista programma

#### 5.1.1. Vista calendario

Con la vista calendario, selezionare la data a sinistra per recuperare e visualizzare il programma corrispondente alla data selezionata a destra.

|     |     | Januar | y 2018 |     |     | Today | Running schedule   |
|-----|-----|--------|--------|-----|-----|-------|--------------------|
| Sun | Mon | Tue    | Wed    | Thu | Fri | Sat   | • 21:32 Eloor1     |
| 31  | 1   | 2      | 3      | 4   |     | 6     | On Cool 20°C Fan 1 |
| 7   | 8   | 9      | 10     | 11  | 12  | 13    | 22:31 Floor1       |
| 14  | 15  | 16     | 17     | 18  | 19  | 20    | On Cool 20°C Fan 1 |
| 21  | 22  | 23     | 24     | 25  | 26  | 27    |                    |
| 28  | 29  | 30     | 31     | 1   | 2   | 3     |                    |
| 4   | 5   | 6      | 7      | 8   | 9   | 10    |                    |
|     |     |        |        |     |     |       |                    |

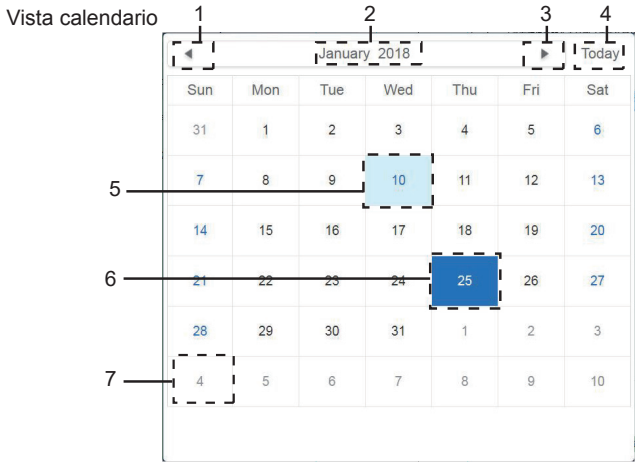

#### Vista calendario

| N. | Funzione                                                                                                  |
|----|----------------------------------------------------------------------------------------------------|
| 1  | Toccare per spostare il calendario per visualizzare il mese precedente.                                   |
| 2  | Visualizza le informazioni sull'anno e sul mese della data corrente.                                      |
| 3  | Toccare per spostare il calendario per visualizzare il mese successivo.                                   |
| 4  | Tocca per passare rapidamente al mese a cui appartiene la data odierna e selezionare la data odierna.     |
| 5  | Data odierna che non è stata selezionata (sfondo azzurro). Toccare per selezionare questa data.           |
| 6  | Data selezionata (sfondo blu scuro).                                                                      |
| 7  | I numeri grigi sono date non nel mese mostrato ora. Toccare per passare al mese a cui appartiene la data. |

| Running schedule                     |
|--------------------------------------|
| • 21:32 Floor1<br>On Cool 20°C Fan 1 |
| 22:31 Floor1<br>On Cool 20°C Fan 1   |
|                                      |
|                                      |
|                                      |
|                                      |

Vista programma

La pagina Programma mostra solo le attività pianificate che non sono state eseguite per la data selezionata (ordinate in base al tempo di implementazione). Le informazioni visualizzate sono le seguenti.

- 1. Orario
- 2. Nome programma

3. Dettagli del comando eseguito (On/off, modalità, temperatura impostata, velocità ventola)

#### 5.1.2. Vista piano

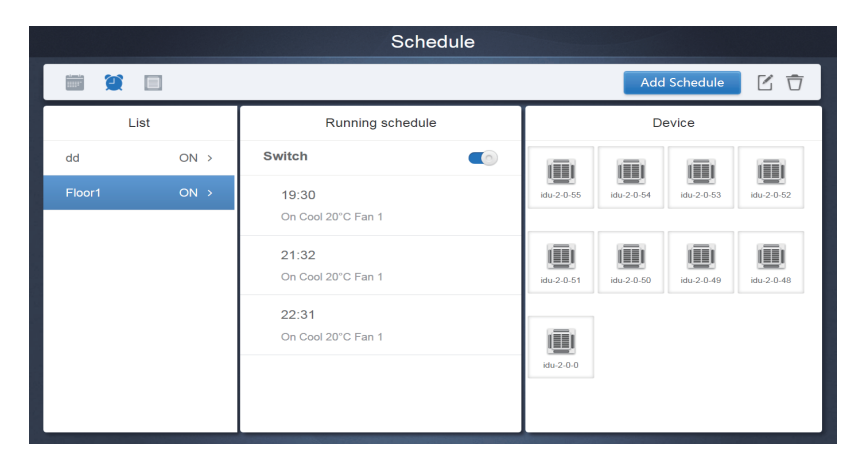

Toccare la seconda icona per visualizzare il programma per piano come mostrato nella figura sopra.

|         |      |                             |     |            |            |            | 1          |   |
|---------|------|-----------------------------|-----|------------|------------|------------|------------|---|
|         |      | Schedu                      | ule |            |            |            |            |   |
| <b></b> |      |                             |     |            | Add        | Schedule   |            | ] |
| List    |      | Running schedule            |     | Device     |            |            |            |   |
| dd      | ON > | Switch                      |     |            |            |            |            | 1 |
| Floor1  | ON > | 19:30<br>On Cool 20°C Fan 1 | l   | idu-2-0-55 | idu-2-0-54 | idu-2-0-53 | idu-2-0-52 |   |
|         |      | 21:32<br>On Cool 20°C Fan 1 |     | idu-2-0-51 | idu-2-0-50 | idu-2-0-49 | idu-2-0-48 | l |
|         |      | 22:31<br>On Cool 20°C Fan 1 |     | idu-2-0-0  |            |            |            |   |
| 2       | 2    | 3                           |     |            |            | 4          |            |   |

| N. | Funzioni                                                                                                    |
|----|----------------------------------------------------------------------------------------------------|
| 1  | Toccare l'icona a sinistra per passare all'editor del programma. Toccare l'icona a destra<br>per eliminare il programma selezionato.                                                                                                    |
| 2  | I programmi sono disposti in ordine di orario creazione. Toccare per selezionare il programma di cui hai bisogno. Il programma selezionato ha un colore di sfondo blu. Il nome del programma si trova sulla sinistra della barra del programma e lo stato (ON/<br>OFF) del programma si trova sulla destra.                                                                                       |
| 3  | Mostra tutti gli intervalli per il programma selezionato. Utilizzare il dispositivo di<br>scorrimento On/Off per eseguire operazioni on/off sul programma. Tutti gli eventi nelle<br>date del programma che è stato disattivato non sono implementati e lo stato "OFF"<br>viene visualizzato sulla barra del programma. Il programma non entrerà in vigore fino a<br>quando non verrà riattivato. |
| 4  | Mostra tutte le unità interne associate al programma.                                                                                                    |

#### 5.1.3. Vista dispositivo

Toccare la terza icona per passare alla visualizzazione del dispositivo.

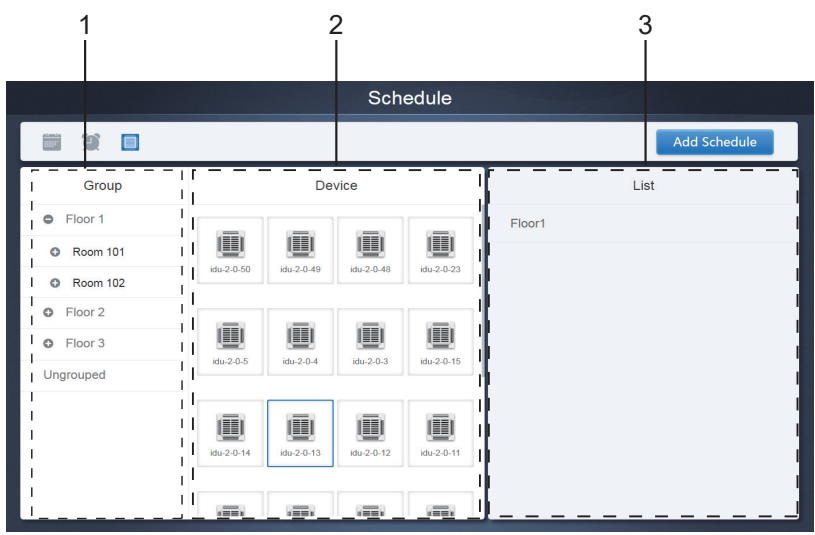

Tale pagina è suddivisa in tre sezioni.

- Lista gruppi: in questo modo è più facile individuare rapidamente il dispositivo. Toccare "+" per espandere il gruppo e "-" per ridurre il gruppo. Tutti gli IDU nel gruppo selezionato vengono visualizzati nella seconda colonna. Tocca "Separato" per visualizzare i dispositivi che non sono stati raggruppati.
- 2. La seconda colonna è un elenco di tutti i dispositivi del gruppo selezionato.
- La terza colonna è l'elenco dei programmi e visualizza i nomi di tutti i programmi associati al dispositivo selezionato.
# 5.2. Aggiungere programma

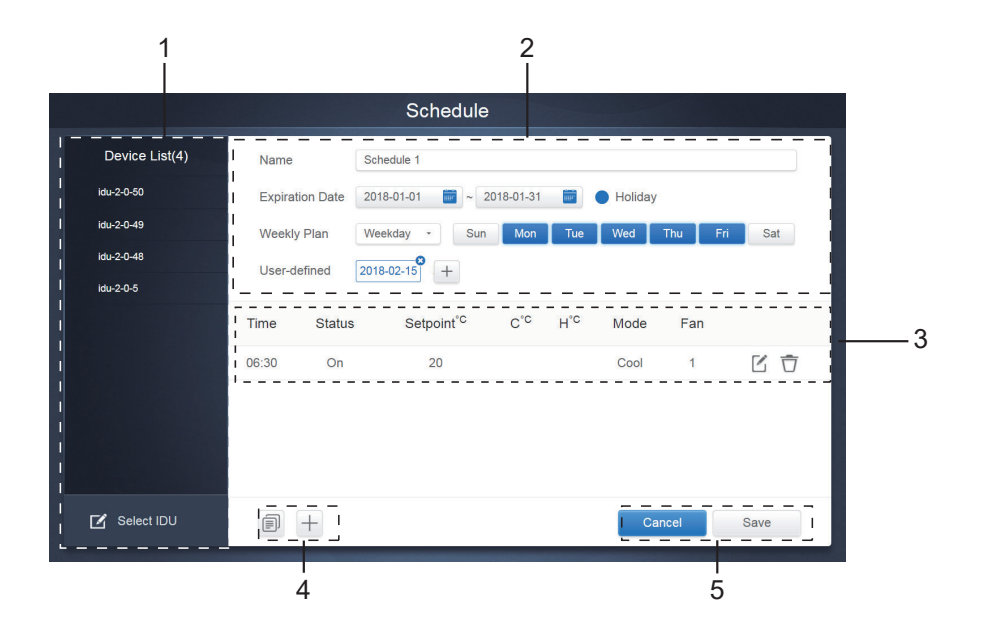

| N. | Funzioni                                                                                                    |
|----|----------------------------------------------------------------------------------------------------|
| 1  | La lista dei dispositivi visualizza tutti i dispositivi relativi al programma. Toccare per selezionare e aggiungere l'UI. |
| 2  | Impostazioni relative al nome del programma e alla data di validità.                                                      |
| 3  | Impostazioni relative a orari e comandi.                                                                                  |
| 4  | Copiare e aggiungere gli orari del programma.                                                                             |
| 5  | Annullare e salvare                                                                                                    |

## 5.2.1. Aggiungere dispositivo

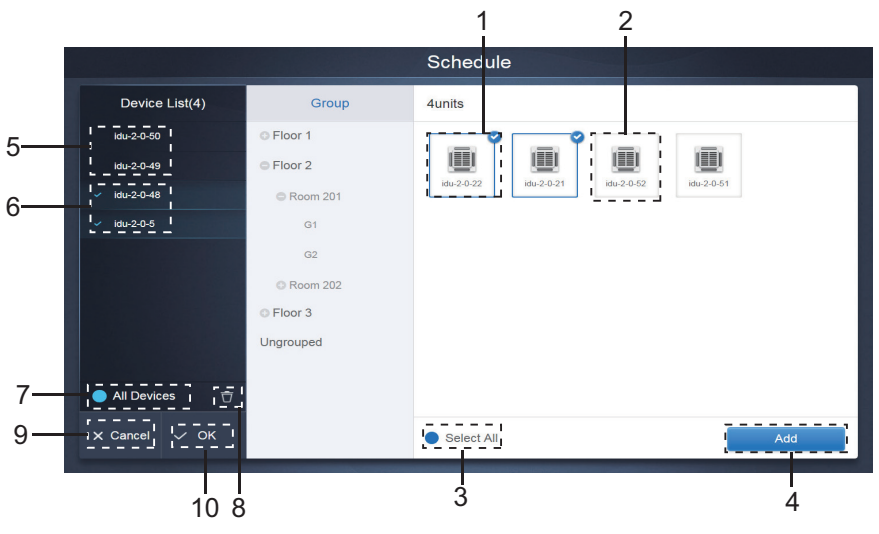

## Pagina di selezione dispositivo

| N. | Funzioni                                                                                                    |
|----|----------------------------------------------------------------------------------------------------|
| 1  | l dispositivi in attesa di essere selezionati vengono visualizzati nell'area più a destra, e questi sono i dispositivi che non sono stati aggiunti al sottogruppo selezionato. "1" è un dispositivo selezionato e il suo angolo in alto a destra è contrassegnato con ♥.                                                                                                    |
| 2  | "2" è un dispositivo che non è stato selezionato. Toccare il dispositivo non selezionato per<br>selezionarlo. Toccare di nuovo per deselezionare il dispositivo selezionato.                                                                                                    |
| 3  | Toccare oper attivare "Seleziona tutto". V è nello stato attivo. Dopo l'attivazione, vengono selezionati tutti i dispositivi in attesa di essere selezionati nel gruppo. Toccare di nuovo per deselezionare tutto. Annullare manualmente lo stato selezionato di alcuni dispositivi dopo l'attivazione di "Seleziona tutto" non annullerà "Seleziona tutto". Toccare di nuovo per annullare l'opzione "Seleziona tutto".           |
| 4  | Toccare di nuovo per aggiungere il dispositivo selezionato.                                                                                                    |
| 5  | Visualizza il dispositivo che è stato aggiunto. Toccare per selezionare questa operazione.<br>"5" è un dispositivo che non è stato selezionato, toccare per selezionarlo.                                                                                                    |
| 6  | Visualizza il dispositivo che è stato aggiunto. Toccare per selezionare questa operazione.<br>"6" è un dispositivo selezionato, toccare per deselezionarlo. A sinistra del dispositivo<br>selezionato è contrassegnato con                                                                                                    |
| 7  | Toccare per attivare "Seleziona tutto". i i ello stato attivo. Dopo l'attivazione,<br>vengono selezionati tutti i dispositivi in attesa di essere selezionati nel gruppo. Toccare<br>di nuovo per deselezionare tutto. Annullare manualmente lo stato selezionato di alcuni<br>dispositivi dopo l'attivazione di "Seleziona tutto" non annullerà "Seleziona tutto". Toccare<br>di nuovo per annullare l'opzione "Seleziona tutto". |
| 8  | Spostare l'unità selezionata per essere aggiunta al gruppo fuori dalla coda "Aggiungi unità".                                                                                                    |
| 9  | Uscire senza salvare.                                                                                                    |
| 10 | Salvare e uscire.                                                                                                    |

### 5.2.2. Impostazioni data

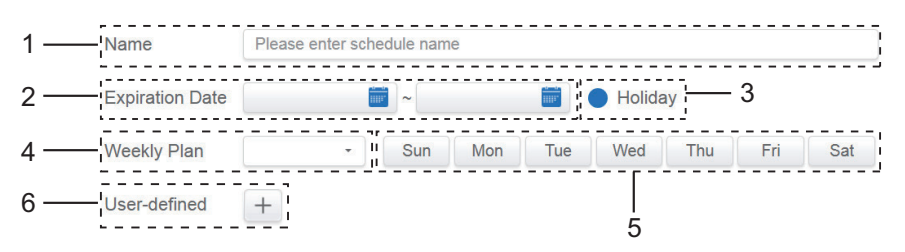

| N. | Funzioni                                                                                                    |
|----|----------------------------------------------------------------------------------------------------|
| 1  | Toccare la casella di immissione per immettere un nome. La lunghezza massima è di 80 caratteri inglesi (40 caratteri cinesi). Si noti che il sistema non è in grado di salvare il nome se contiene i seguenti simboli: ([`~!#\$^&*()= {}:,.<>/?~~! $Y$ () [] ": "", , , ?; ")                                                                                                   |
| 2  | Toccare lo spazio bianco accanto all'icona blu a sinistra per attivare la finestra di<br>dialogo di selezione della data. Toccare per selezionare le date corrispondenti, la<br>data di inizio è a sinistra e la data di fine è a destra. La data di fine non può essere<br>precedente alla data di inizio.                                                                     |
| 3  | Selezionare l'icona blu a sinistra accanto a Vacanze per attivare la funzione di<br>eccezione festività che consiste nell'eseguire tutti i piani nel programma durante il<br>periodo di vacanza. Le icone selezionate sono attive.                                                                                                    |
| 4  | Selezione rapida per il piano settimanale. Selezionare il giorno specifico per<br>implementare il piano per il giorno. Se il giorno cade in un giorno lavorativo (da lunedì<br>a venerdì), il programma per il giorno stesso viene implementato il giorno stesso.                                                                                                    |
| 5  | Opzione manuale per il piano settimanale. Toccare la data per attivarla o disattivarla. Il blu indica lo stato attivo, mentre il bianco indica lo stato inattivo.                                                                                                    |
| 6  | È possibile aggiungere una data personalizzata al programma come data individuale.<br>Toccare il segno "+" per aggiungere una data ogni volta ed è possibile aggiungere<br>fino a 5 date. Toccare una volta per selezionare e aggiungere la data. Toccare "x"<br>nell'angolo in alto a sinistra per eliminare questa data. Toccare la data in altre aree per<br>deselezionarla. |

Nota:

Il programma non sarà implementato durante le vacanze a meno che non venga selezionata l'opzione Holiday; Il programma alla data personalizzata verrà implementato, indipendentemente dal fatto che la data personalizzata rientri o meno nelle date effettive, nel piano settimanale o nelle vacanze; Il programma per le date rimanenti deve soddisfare i requisiti delle date di validità e del piano settimanale.

### 5.2.3. Aggiunta comando programma

Toccare presentation per visualizzare la finestra di dialogo per l'aggiunta di comandi pianificati. I seguenti tipi di interfacce dei comandi di pianificazione verranno visualizzati in base al tipo di unità interna selezionato (è necessario aggiungere unità interne prima di creare un comando di pianificazione). Dopo aver creato il primo comando di pianificazione, è possibile toccare per creare un comando di pianificazione.

#### 1. Pompa di calore

| D        | HP       |      |        |        |    |   |  |
|----------|----------|------|--------|--------|----|---|--|
| idu-(    | Time     | 00 - | : 00 - | ON/OFF | ON |   |  |
|          | Mode     | C    | ool -  | Fan    |    | • |  |
|          | Setpoint |      |        |        |    | n |  |
|          |          |      | 26     | 5°C    |    |   |  |
|          |          |      |        | =      |    | + |  |
|          |          |      | Cancel | Apply  |    |   |  |
| 🗹 s      |          |      |        |        |    |   |  |
| <b>A</b> |          | 6    |        |        |    |   |  |

#### 2. Recupero calore

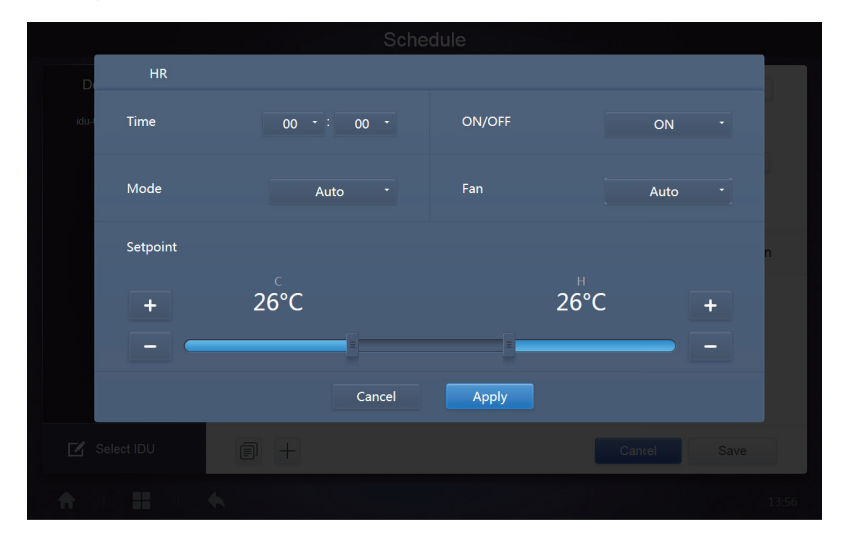

#### 3. FAPU

|       |          |        | Sch    | edule  |    |   |   |
|-------|----------|--------|--------|--------|----|---|---|
| D     | FAPU     |        |        |        |    |   |   |
| idu-( | Time     | 00 • : | 00 -   | ON/OFF | ON |   |   |
|       | Mode     | Coo    |        | Fan    |    |   |   |
|       | Setpoint |        |        |        |    |   | n |
|       |          |        | 2      | 6°C    |    |   |   |
|       |          |        |        |        |    | + |   |
|       |          |        | Cancel | Apply  |    |   |   |
|       |          |        |        |        |    |   |   |
|       |          |        |        |        |    |   |   |

#### 4. FAPU (HR)

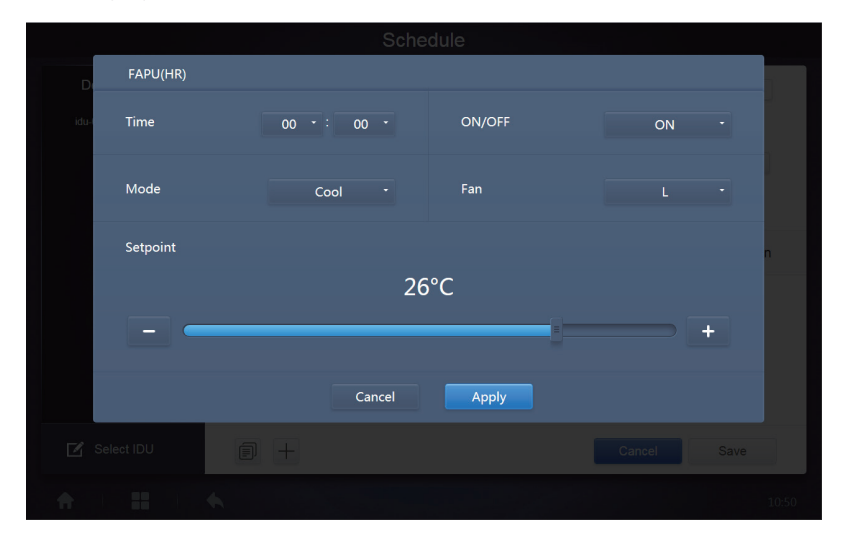

#### 5. HTHM

|          |            |        | Sche   | dule   |    |    |        |
|----------|------------|--------|--------|--------|----|----|--------|
| D        | нтнм       |        |        |        |    |    |        |
| idu-     | Time       | 00 • : | 00 -   | ON/OFF | ON | •  |        |
|          | Mode       | Heat   |        |        |    |    |        |
|          | H Setpoint |        |        |        |    | n  |        |
|          |            |        | 45     | 5°C    |    |    |        |
|          | -          |        |        |        |    | +  |        |
|          |            |        | Cancel | Apply  |    |    |        |
| Ľ        |            |        |        |        |    |    |        |
| <b>f</b> |            |        |        |        |    | 11 | :24 PM |

#### 6. AHU

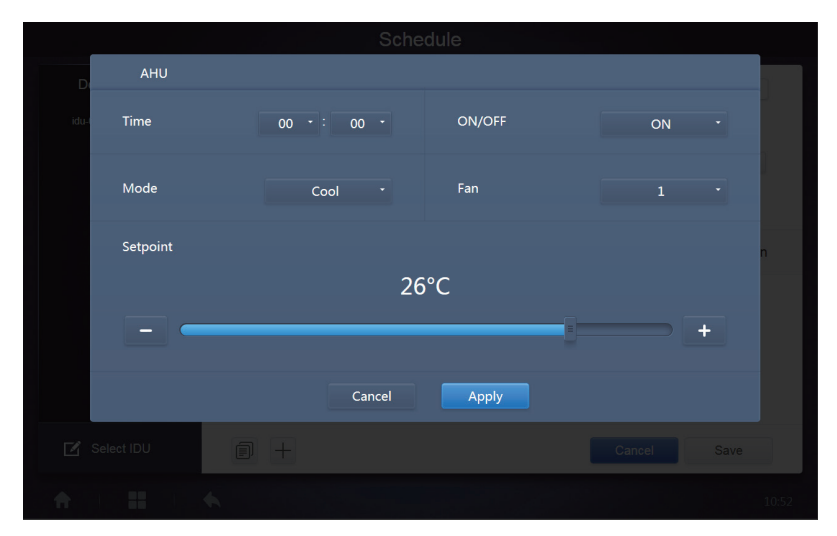

#### 7. AHU (HR)

| D    | AHU(HR)   |    |          |        |    |      |   |
|------|-----------|----|----------|--------|----|------|---|
| idu- | Time      | 00 | • : 00 • | ON/OFF | ON | •    |   |
|      | Mode      |    | Cool •   | Fan    |    | •    |   |
|      | Setpoint  |    |          |        |    | n    |   |
|      |           |    | 26       | 5°C    |    |      |   |
|      |           |    |          |        |    | +    |   |
|      |           |    |          |        |    |      |   |
|      |           |    | Cancel   | Apply  |    |      |   |
| 🗹 s  | elect IDU |    |          |        |    |      |   |
| ÷    |           | •  |          |        |    | 10:5 | 2 |

### 8. HRV

|          |      |           | Sched | lule   |      |   |
|----------|------|-----------|-------|--------|------|---|
| D        | HRV  |           |       |        |      |   |
| idu-I    | Time | 00 - : 00 |       | ON/OFF | ON   |   |
|          | Mode | EXCH      |       | Fan    | Auto |   |
|          |      |           |       |        |      | n |
|          |      |           |       |        |      |   |
|          |      |           |       |        |      |   |
|          |      | Ca        | ncel  | Apply  |      |   |
| 🗹 s      |      |           |       |        |      |   |
| <b>A</b> |      |           |       |        |      |   |

Nota:

- 1. Toccare "+" o "-" su "Set-point" per aumentare o diminuire la temperatura di 0,5/1 (i parametri corrispondenti sono configurati nelle impostazioni);
- 2. Toccare "+" o "-" su "Ora" per aumentare o diminuire il tempo di 1;
- 3. Toccare per copiare l'attività con l'ultimo tempo di implementazione e aggiungere un altro minuto al tempo di implementazione. Il comando 23:59 non può essere copiato.
- 4. Per gli orari che sono stati salvati, toccare 🏹 per modificare di nuovo e 📅 per eliminare.

| Time  | Status | Setpoint <sup>°C</sup> | C°C | H°C | Mode | Fan |     |
|-------|--------|------------------------|-----|-----|------|-----|-----|
| 06:30 | On     | 20                     |     |     | Cool | 1   | C Ō |

Nota: il tempo nell'interfaccia di modifica del comando di pianificazione è fisso sul sistema 24 ore. L'interfaccia di visualizzazione della pagina principale può essere impostata per visualizzare il sistema 24 o 12 ore.

### 5.2.4. Salva

Toccare "Salva" per salvare tutte le operazioni in questa pagina e aprire un nuovo programma per aggiungere pagine. Se ci sono elementi illegali o incompleti, riceverai i prompt corrispondenti. Toccare "Annulla" per annullare tutte le operazioni per aggiungere questo programma e uscire dalla visualizzazione del calendario per il programma.

#### 5.2.5. Modifica programma

Toccare Toccare Toccare Ia pagina principale o il programma nella visualizzazione del calendario per modificarlo. Nella pagina principale, il programma è contrassegnato da Nella pagina di visualizzazione del programma, il punto di ingresso è il programma selezionato.

Il metodo operativo per l'editor del programma è simile a quello per l'aggiunta di una nuova pagina. La differenza è che la schermata rimarrà nella pagina dell'editor del programma per "Salva".

# 6. Rapporto

(I file vengono esportati nella cartella locale quando il software viene aperto in un terminale Web).

Nella Pagina principale, toccare Rep

Ci sono 3 moduli tra cui gli utenti possono scegliere:

- 1. Durata di esercizio
- 2. Record di esecuzione
- 3. Statistiche sull'energia

Toccare il tasto corrispondente per accedere al modulo.

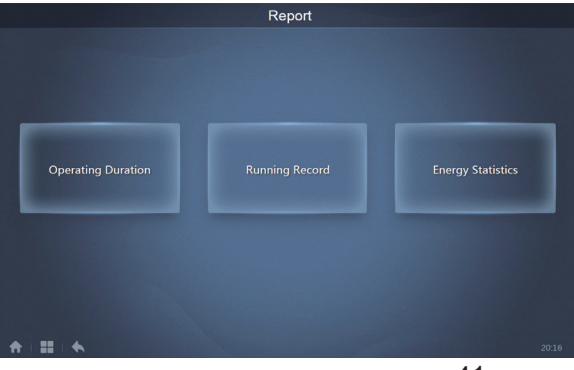

# 6.1. Durata di funzionamento

Rapporto su durata di funzionamento: consente di visualizzare la durata totale delle operazioni delle UI in un periodo di tempo specificato. Nota: è possibile eseguire query sul rapporto programmazione e sul rapporto di consumo energetico solo dopo aver abilitato questa funzione.

Nota: i dati di alimentazione e i dati relativi al tempo di funzionamento dell'ora precedente vengono generati al giro di ogni nuova ora.

|            | Оре                 | erating Duration |       |        |
|------------|---------------------|------------------|-------|--------|
| Devices(5) | 2018-01-01 🛅 - 2018 | -01-05 📰 Query   |       |        |
| idu-2-0-50 | Name                | Date             | Total | C rur  |
| idu-2-0-49 | idu-2-0-50          | 2018-01-05       | 6930  | C      |
| idu-2-0-48 | idu-2-0-49          | 2018-01-05       | 6930  | (      |
| idu-2-0-23 | idu-2-0-48          | 2018-01-05       | 6930  | C      |
| idu-2-0-5  | idu-2-0-23          | 2018-01-05       | 6930  | C      |
|            | idu-2-0-5           | 2018-01-05       | 6930  | 27     |
|            |                     |                  |       |        |
| Add Dev.   |                     |                  |       | Export |

#### 6.1.1. Durata di funzionamento query

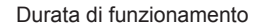

### 6.1.2. Procedure di funzionamento

- 1. Toccare il dispositivo selezionato per andare alla pagina di selezione del dispositivo.
- 2. I dettagli della pagina di selezione del dispositivo sono i seguenti:

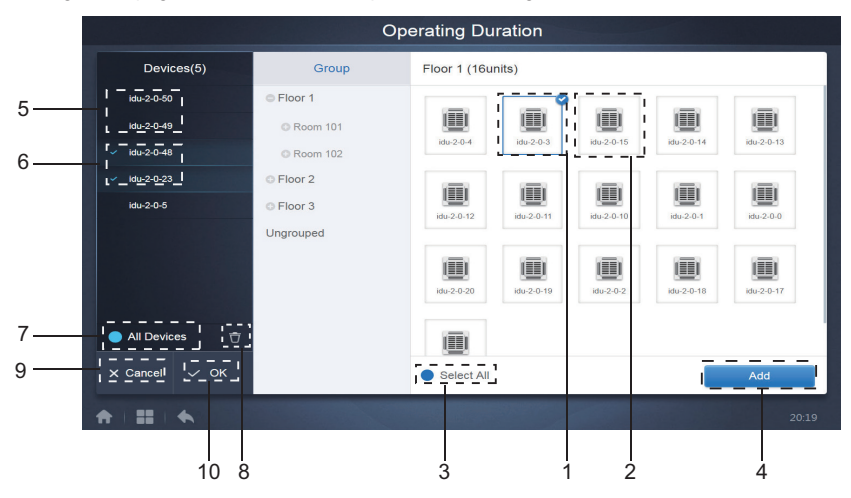

Pagina di selezione dispositivo

| N. | Funzioni                                                                                                    |
|----|----------------------------------------------------------------------------------------------------|
| 1  | l dispositivi in attesa di essere selezionati vengono visualizzati nell'area più a destra,<br>e questi sono i dispositivi che non sono stati aggiunti al sottogruppo selezionato. "1"<br>è un dispositivo selezionato e il suo angolo in alto a destra è contrassegnato con ♥.                                                                                                    |
| 2  | "2" è un dispositivo che non è stato selezionato. Toccare il dispositivo non<br>selezionato per selezionarlo. Toccare di nuovo per deselezionare il dispositivo<br>selezionato.                                                                                                    |
| 3  | Toccare o per attivare "Seleziona tutto". I e nello stato attivo. Dopo l'attivazione,<br>vengono selezionati tutti i dispositivi in attesa di essere selezionati nel gruppo.<br>Toccare di nuovo per deselezionare tutto. Annullare manualmente lo stato<br>selezionato di alcuni dispositivi dopo l'attivazione di "Seleziona tutto" non annullerà<br>"Seleziona tutto". Toccare I in uovo per annullare l'opzione "Seleziona tutto". |
| 4  | Toccare di nuovo per aggiungere il dispositivo selezionato.                                                                                                    |
| 5  | Visualizza il dispositivo che è stato aggiunto. Toccare per selezionare questa operazione. "5" è un dispositivo che non è stato selezionato, toccare per selezionarlo.                                                                                                    |
| 6  | Visualizza il dispositivo che è stato aggiunto. Toccare per selezionare questa operazione. "6" è un dispositivo selezionato, toccare per deselezionarlo. A sinistra del dispositivo selezionato è contrassegnato con                                                                                                    |
| 7  | Toccare per attivare "Seleziona tutto". 2 è nello stato attivo. Dopo l'attivazione,<br>vengono selezionati tutti i dispositivi in attesa di essere selezionati nel gruppo.<br>Toccare di nuovo per deselezionare tutto. Annullare manualmente lo stato<br>selezionato di alcuni dispositivi dopo l'attivazione di "Seleziona tutto" non annullerà<br>"Seleziona tutto". Toccare di di nuovo per annullare l'opzione "Seleziona tutto". |
| 8  | Spostare l'unità selezionata per essere aggiunta al gruppo fuori dalla coda "Aggiungi unità".                                                                                                    |
| 9  | Uscire senza salvare.                                                                                                    |
| 10 | Salvare e uscire.                                                                                                    |

3. Effettuare la selezione dell'ora una volta aggiunto il dispositivo.

| 2018-01-01 | -        |     |     |     |       |     | Q   | uery |
|------------|----------|-----|-----|-----|-------|-----|-----|------|
|            |          |     |     | 2   | 018 0 |     |     |      |
|            | i i      | Sun | Mon | Tue | Wed   | Thu | Fri | Sat  |
|            | - 1      |     |     |     |       |     | 5   |      |
|            | - i      |     |     |     |       |     | 12  |      |
| 2—         | <u> </u> | 14  |     |     | 17    |     |     |      |
|            | - 1      |     |     |     | 24    |     |     |      |
|            | 1        |     |     |     |       |     |     |      |
|            | - 1      |     |     |     |       |     |     |      |
|            |          |     |     |     |       |     |     |      |

Pagina di selezione ora

| N. | Funzioni                                                                                                    |
|----|----------------------------------------------------------------------------------------------------|
| 1  | Toccare questa area (eccetto l'icona blu del calendario) per attivare il calendario.                                                                                                    |
| 2  | Toccare qualsiasi numero per selezionare la data. La data selezionata nella casella ha uno sfondo azzurro, altrimenti viene selezionata la data di oggi. Il testo grigio è una data che è al di fuori di questo mese. Toccare per selezionare. Toccare l'ora in alto per individuare rapidamente la data. Toccare una volta per passare alla funzione di selezione rapida per il mese. Toccare due volte per passare alla funzione di selezione rapida per l'anno. Utilizzare le frecce su entrambi i lati in alto per alternare rapida dell'anno e il mese. Ogni pulsante ha una durata di 12 anni per la selezione rapida dell'anno, di 1 anno per la selezione rapida del mese e di 1 mese o all'anno precedente e la freccia destra per passare al mese o all'anno successivo. |

Nota: non è possibile selezionare contemporaneamente un HTHM e una UI comune per la query. Gli elementi nella lista di un HTHM differiscono da quelli sulla lista di una comune UI.

| Operating Duration |            |            |           |               |               |               |              |  |  |  |  |  |
|--------------------|------------|------------|-----------|---------------|---------------|---------------|--------------|--|--|--|--|--|
| Devices(62)        | 2019-01-30 | ) 📷 ~ 2019 | -01-31    | Query         |               |               |              |  |  |  |  |  |
| idu-0-0-00         | Name       | Date       | Total (H) | C running (H) | C standby (H) | H running (H) | H standby (H |  |  |  |  |  |
| idu-0-0-01         | idu-0-0-00 | 2019-01-31 | 0         | 0             | 0             | 0             | 0            |  |  |  |  |  |
| idu-0-0-02         | idu-0-0-01 | 2019-01-31 | 0.083     | 0             | 0             | 0.083         | 0            |  |  |  |  |  |
| idu-0-0-03         | idu-0-0-02 | 2019-01-31 | 0.083     | 0             | 0             | 0             | 0            |  |  |  |  |  |
| idu-0-0-04         | idu-0-0-03 | 2019-01-31 | 0.083     | 0             | 0             | 0             | 0            |  |  |  |  |  |
| idu-0-0-05         | idu-0-0-04 | 2019-01-31 | 0.083     | 0.083         | 0             | 0             | 0            |  |  |  |  |  |
| idu-0-0-06         | idu-0-0-05 | 2019-01-31 | 0.083     | 0             | 0             | 0.083         | 0            |  |  |  |  |  |
| idu-0-0-07         | idu-0-0-06 | 2019-01-31 | 0.083     | 0             | 0             | 0.083         | 0            |  |  |  |  |  |
| idu-0-1-08         | idu-0-0-07 | 2019-01-31 | 0.083     | 0             | 0             | 0.083         | 0            |  |  |  |  |  |
| idu-0-1-09         | St. 0.4.00 | 0040 04 04 | 0         | 0             | 0             | 0             | 0            |  |  |  |  |  |
| Add Dev.           |            |            |           |               |               | Email         | Export       |  |  |  |  |  |

# 6.2. Record di esecuzione

Il record in esecuzione deve inoltre soddisfare due condizioni prima che la query venga implementata. Le procedure operative e il metodo di interrogazione sono simili a 6.1.2 Durata di funzionamento.

| Running Record |                     |            |     |       |           |      |          |            |  |  |  |
|----------------|---------------------|------------|-----|-------|-----------|------|----------|------------|--|--|--|
| Devices(62)    | 2019-01-01 📷 ~      | 2019-01-31 |     | Query |           |      |          |            |  |  |  |
| idu-0-0-00     | Operating Duration  | Name       | ID  | Туре  | Group NO. | Mode | Setpoint | C Setpoint |  |  |  |
| idu-0-0-01     | 2019/01/31 16:33:45 | idu-0-0-00 | 0-0 | 0     | 0         | OFF  |          |            |  |  |  |
| idu-0-0-02     | 2019/01/31 16:12:06 | idu-0-0-00 | 0-0 | 0     | 0         | OFF  |          |            |  |  |  |
| idu-0-0-03     | 2010/01/21 02:22:54 | idu 0.0.00 | 0.0 | 0     | 0         | OFF  |          |            |  |  |  |
| idu-0-0-04     | 2019/01/31 03.23.34 | Idu-0-0-00 | 0-0 | 0     | 0         | Urr  |          |            |  |  |  |
| idu-0-0-05     | 2019/01/31 16:33:45 | Idu-0-0-01 | 0-1 | 0     | U         | Heat | 19       | -          |  |  |  |
| idu-0-0-06     | 2019/01/31 16:12:06 | idu-0-0-01 | 0-1 | 0     | 0         | Heat | 19       |            |  |  |  |
| idu-0-0-07     | 2019/01/31 03:23:54 | idu-0-0-01 | 0-1 | 0     | 0         | Heat | 19       | -          |  |  |  |
| idu-0-1-08     | 2019/01/31 16:33:45 | idu-0-0-02 | 0-2 | 0     | 0         | Dry  | 19       | -          |  |  |  |
| idu-0-1-09     | 2019/01/31 16:12:06 | idu-0-0-02 | 0-2 | 0     | 0         | Dry  | 19       | -          |  |  |  |
| Add Dev.       | First Pr            | revious 1  | / 5 | Next  | Last      | Er   | nail     | Export     |  |  |  |
| ♠   ::         | *                   |            |     |       |           |      |          | 4:36 PM    |  |  |  |

## 6.3. Statistiche sull'energia

Il metodo per interrogare le statistiche sull'energia è simile a quello delle due funzioni precedenti. Tuttavia, nella modalità coordinata, è possibile aggiungere solo fino a tre dispositivi per la ricerca. Non ci sono restrizioni nella modalità tabella.

Utilizzare 🔟 💿 🧮 nell'angolo in alto a destra per selezionare le diverse modalità. La modalità selezionata è blu. Le tre modalità sono rispettivamente istogramma, grafico a linee e tabella.

#### 6.3.1. Vista lista

|            |              | Energy Sta     | tistics                |                      |                |
|------------|--------------|----------------|------------------------|----------------------|----------------|
| Devices(3) | 2018-01-10 🚞 | ~ 2018-01-10 🚞 | Query                  |                      | ₩ 🛛 🖽          |
| idu-2-0-55 | Name         | ID             | IDU Operating<br>Power | IDU Standby<br>Power | Total IDU Cost |
| idu-2-0-54 | idu-2-0-55   | 2-55           | 0                      | 0                    | 0              |
| idu-2-0-53 | idu-2-0-54   | 2-54           | 0                      | 0                    | 0              |
|            | idu-2-0-53   | 2-53           | 0                      | 0                    | 0              |
|            |              |                |                        |                      |                |
| Add Dev.   |              |                |                        |                      | Export         |
| * = = = *  |              |                |                        |                      | 16:48          |

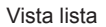

### 6.3.2. Istogramma e grafico

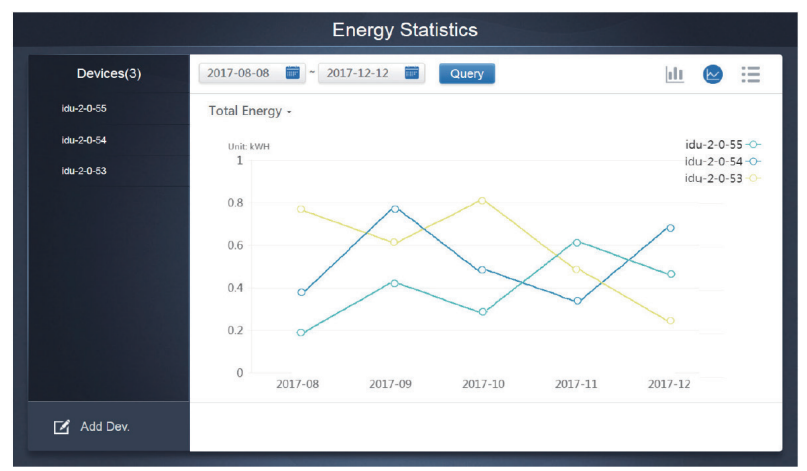

Grafico a linee

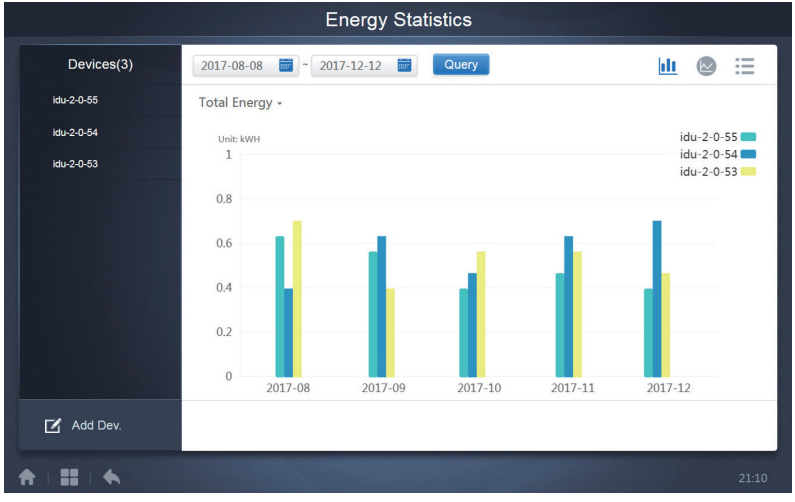

Istogramma

Per istogrammi e grafici, è possibile selezionare solo tre oggetti e selezionare UI o sistema refrigerante. Il tempo selezionato per grafici e liste si basa sul mese (il grafico effettivo si basa sul giorno). Ci sono solo due opzioni nell'energia totale: energia totale ed energia di funzionamento.

Nei grafici, istogrammi e tabelle i parametri opzionali sono "Energia totale" e "Energia di funzionamento".

| N. | Energia di funzionamento     | Energia totale                                                                 |
|----|------------------------------|--------------------------------------------------------------------------------|
| UI | Elettricità di funzionamento | Elettricità di funzionamento + alimentazione in stand-by                       |
| UE | Elettricità di funzionamento | Elettricità di funzionamento + alimentazione in stand-by + energia eccezionale |

# 6.4. Log

Toccare

nell'angolo in basso a sinistra della pagina principale per andare alla pagina di log.

| Time                | Func.    | Detail                                                    | Туре | Device name                       | Username |
|---------------------|----------|-----------------------------------------------------------|------|-----------------------------------|----------|
| 2018/01/05 19:11:11 | Login    | Login                                                     |      |                                   | admin    |
| 2018/01/05 19:21:24 | Login    | Login                                                     |      |                                   | admin    |
| 2018/01/05 19:29:20 | Login    | Logout                                                    |      |                                   | admin    |
| 2018/01/05 19:29:54 | Login    | Login                                                     |      |                                   | admin    |
| 2018/01/05 19:30:05 | Schedule | ON/OFF:On,Mode:Cool,Setpoint:20°C,Fan:1                   | IDU  | 64PC3(idu-2-0-0,idu-2-0-1,idu-2-0 | admin    |
| 2018/01/05 19:47:23 | Login    | Login                                                     |      |                                   | admin    |
| 2018/01/05 19:51:18 | Login    | Login                                                     |      |                                   | admin    |
| 2018/01/05 20:28:08 | Login    | Login                                                     |      |                                   | admin    |
| 2018/01/05 20:29:20 | Login    | Login                                                     |      |                                   | normal   |
| 2018/01/05 20:35:36 | Control  | ON/OFF:On,Mode:Cool,Setpoint:26°C,Fan:Auto,Swing:A<br>uto | IDU  | 1PCS(idu-2-0-0)                   | normal   |
| 2018/01/05 20:35:39 | Control  | ON/OFF:On,Mode:Cool,Setpoint:26°C,Fan:Auto,Swing:A<br>uto | IDU  | 1PCS(idu-2-0-16)                  | normal   |
| 2018-01-05          | ~ 2018   | 8-01-05                                                   |      |                                   | Query    |
| *   = *             |          |                                                           |      |                                   | 20:35    |

Alcuneoperazioni del software sono registrate in log, e questi sono classificati nelle seguenti categorie: Comando di controllo generale

Comando di controllo ECO

Comando di controllo Programma

Login e logout

Selezionare l'ora di inizio e l'ora di fine nell'angolo inferiore sinistro. Toccare "Query" per visualizzare il contenuto del registro all'interno di questo periodo di compilazione delle statistiche. Nota:

quando si cambia la lingua, la lingua utilizzata per registrare i dati nella pianificazione non viene aggiornata e il record di registro si basa sulla lingua dei dati al momento della creazione.

## 6.5. Funzione esportazione

Per i rapporti Durata di funzionamento, Record di esecuzione e Statistiche energia, esistono funzioni per esportare i record delle query in file .csv (ad eccezione degli istogrammi e dei grafici). Il contenuto dei file esportati è coerente con i risultati correnti delle query. Il formato del file è .csv e può essere visualizzato e modificato con Excel. La convenzione di denominazione del file esportato è:

Durata di funzionamento: running\_timestamp.csv;

Record di esecuzione: record\_timestamp.csv;

 $Statistiche \ sull'energia: \ energy\_timestamp.csv.$ 

| Devices(21) | 2018-01-05 🚞 ~ 2018-01- | -05 🗃 Query |       |        |
|-------------|-------------------------|-------------|-------|--------|
| idu-2-0-50  | Operating Duration      | Name        | Туре  | Gro    |
| du-2-0-49   | 2018/01/05 19:15:55     | idu-2-0-23  | 1     |        |
| lu-2-0-48   | 2018/01/05 19:14:24     | idu-2-0-5   | 1     |        |
| du-2-0-23   | 2018/01/05 19:14:24     | idu 2 0 0   | 1     |        |
| du-2-0-5    | 2018/01/05 10:14:24     | idu 2.0.3   | 1     |        |
| du-2-0-4    | 2018/01/05 19:14:24     | 100-2-0-3   | 1     |        |
| du-2-0-3    | 2018/01/05 19:14:50     | Idu-2-0-15  | 1     |        |
| du-2-0-15   | 2018/01/05 19:14:50     | idu-2-0-14  | 1     |        |
| du-2-0-14   | 2018/01/05 19:14:50     | idu-2-0-13  | 1     |        |
| du-2-0-13   | 2018/01/05 19:14:50     | idu-2-0-12  | 1     |        |
| Add Dave    |                         |             | Email | Export |

La destinazione di esportazione è il percorso di download predefinito per il browser corrente.

# 7. Eco

| Eco        |                             |                                         |                               |                                  |                                            |                                           |  |  |  |
|------------|-----------------------------|-----------------------------------------|-------------------------------|----------------------------------|--------------------------------------------|-------------------------------------------|--|--|--|
|            | IDU                         |                                         |                               |                                  | ODU                                        |                                           |  |  |  |
| Floor 1    | SE AN 197 C                 |                                         | :el                           |                                  |                                            |                                           |  |  |  |
| O Room 101 | 0 â -                       | 0 a 2                                   | 0080                          | 0080                             | 0080                                       | 0080                                      |  |  |  |
| O Room 102 | Cool 🛙                      | Cool 8                                  | *Heat                         | #Heat                            | *Heat                                      | #Heat                                     |  |  |  |
| O Floor 2  | 27.5°                       | 27.5°C                                  | 27.5°                         | 27.5°                            | 27.5°C                                     | 27.5°                                     |  |  |  |
| O Floor 3  | idu-2-0-0                   | idu-2-0-1                               | idu-2-0-10                    | idu-2-0-11                       | idu-2-0-12                                 | ide 2-0-13                                |  |  |  |
| Ungrouped  | 0 8<br>#Heat                | 0 8<br>#Heat                            | 0 8<br>*Heat                  | 0 6<br>#Heat                     | 0 8<br>******                              | 0 8<br>#Heat<br>27 E*C                    |  |  |  |
|            | 27.3°<br>R125°<br>Idu-24-14 | 27.3°<br>RI 25°<br>Idu-2-0-15           | 27.3°<br>R1.25°<br>Idu-2-0-16 | R1.25 <sup>-C</sup><br>R0-2-0-17 | Z7.3~<br>Rt 25 <sup>°C</sup><br>ktu-2-0-18 | Z7.3 °<br>Rt 25 <sup>V</sup><br>Me 2-0-19 |  |  |  |
|            | 27.5*c<br>Rt.25*c           | © # Heat<br>27.5°C<br>RI25 <sup>≪</sup> | 27.5°C                        | © 8 Cool<br>27.5°C<br>R.25°C     | © a<br>@ @ cool<br>27.5*C<br>Rt 25*        | • 6<br>• 4*fan<br>_*C<br>Rt-25*           |  |  |  |
| * = *      |                             |                                         |                               |                                  |                                            |                                           |  |  |  |

La pagina ECO presenta due parametri: UI e UE. UI e UE. UI:

I gruppi di utenti sono sulla sinistra, che è simile alla pagina di monitoraggio del dispositivo, tranne che i comandi di controllo sono diversi.

| •1<br>•2    | IDU HTHM FAPU    | HRV AHU |            |       |
|-------------|------------------|---------|------------|-------|
| O 3<br>Ungr | ON/OFF limit     |         | Mode limit | ) OFF |
|             | C setpoint limit |         | Fan limit  | -54   |
|             | H setpoint limit |         | RC limit   | )OFF  |
|             | WDC limit        |         |            | 60    |
|             |                  | Cancel  | Apply      |       |
| 1           |                  |         |            | 11:27 |

Alcune unità interne potrebbero non supportare uno o più blocchi descritti sopra. Tutti i parametri sono "-" per impostazione predefinita, il che significa che non viene inviato alcun comando.

\*Alcuni modelli di unità interne potrebbero non supportare tutte le funzioni di blocco di cui sopra. Consultare l'ingegnere di fabbrica per i dettagli relativi alle diverse funzioni di blocco supportate da diversi modelli di UI.

\*Alcuni controller cablati possono contenere un "telecomando/controllo cablato, scegliere la funzione 1 di 2". Questa funzione non è correlata al blocco remoto nell'IMMP-BAC(A) (K05.2- BACNET(A)) e sono indipendenti.

#### UE:

La pagina dell'unità esterna visualizza direttamente gli oggetti UE.

|      |               |     | E   | со                     |  |            |
|------|---------------|-----|-----|------------------------|--|------------|
|      |               |     |     |                        |  |            |
| š⊞ A | _             |     |     |                        |  |            |
| _    | Silence Mode  |     |     | Power Restriction Mode |  | _          |
| *    |               |     |     |                        |  |            |
|      | Modo Priority |     |     | Auto Enorgy Soving     |  | remp<br>°C |
|      | Mode Phoniy   |     |     | Auto Energy Saving     |  |            |
| ID   |               |     |     |                        |  | Y 8        |
|      |               |     |     |                        |  | -24        |
| Amb  |               |     |     |                        |  |            |
|      |               |     |     |                        |  |            |
|      |               |     |     |                        |  |            |
| odu  |               |     |     |                        |  |            |
|      |               |     |     |                        |  |            |
|      |               | Can | cel | Apply                  |  |            |
|      |               |     | _   |                        |  |            |
|      |               |     |     | *                      |  |            |
|      |               |     |     |                        |  |            |

Alcune unità esterne potrebbero non supportare uno o più comandi di blocco descritti sopra. L'IMMP-BAC(A) (K05.2-BACNET(A)) può inviare qualsiasi comando di blocco all'unità esterna. Se l'unità esterna non supporta il comando di blocco, l'unità esterna elaborerà il comando in base alla propria logica. Per i dettagli sulle diverse funzioni di blocco supportate da diverse unità esterne, fare riferimento al manuale delle funzioni dell'unità esterna corrispondente. Tutti i parametri sono "-" per impostazione predefinita, il che significa che non viene inviato alcun comando.

| Definizione             | Parametro UE                                                                                                    | Opzioni CCM-<br>270B/WS                                          |
|-------------------------|----------------------------------------------------------------------------------------------------|------------------------------------------------------------------|
| Modalità                | 0: l'orario di silenzio notturno è 6h/10h (predefinito)                                                                                                    | 8                                                                |
| silenziosa              | 1: l'orario di silenzio notturno è 6h/12h                                                                                                    | 9                                                                |
|                         | 2: il tempo di silenzio notturno è 8h/10h                                                                                                    | 10                                                               |
|                         | 3: il tempo di silenzio notturno è 8h/12h                                                                                                    | 11                                                               |
|                         | 4: nessuna modalità silenziosa                                                                                                    | 0                                                                |
|                         | 5: modalità silenzioso 1 (solo limite max. velocità ventola)                                                                                                    | 1                                                                |
|                         | 6: modalità silenzioso 2 (solo limite max. velocità ventola)                                                                                                    | 2                                                                |
|                         | 7: modalità silenzioso 3 (solo limite max. velocità ventola)                                                                                                    | 3                                                                |
|                         | 8: modalità super silenzioso 1 (limite max. velocità ventola e frequenza compressore)                                                                                                    | 4                                                                |
|                         | 9: modalità super silenzioso 2 (limite max. velocità ventola e frequenza<br>compressore)                                                                                                    | 5                                                                |
|                         | A: modalità super silenzioso 3 (limite max. velocità ventola e frequenza compressore)                                                                                                    | 6                                                                |
|                         | B: modalità super silenzioso 4 (limite max. velocità ventola e frequenza compressore)                                                                                                    | 7                                                                |
|                         | F: impostare la modalità silenziosa tramite il controller centralizzato (per<br>utilizzare le impostazioni del software, il corrispondente codice di composizione<br>della funzione deve essere configurato nelle unità esterne) |                                                                  |
| Modalità                | 000: priorità automatica (predefinita)                                                                                                    | Priorità automatica                                              |
| priorità                | 001: priorità raffreddamento                                                                                                    | Priorità<br>raffreddamento                                       |
|                         | 010: priorità VIP o priorità di voto                                                                                                    | VIP                                                              |
|                         | 011: solo riscaldamento                                                                                                    | Solo riscaldamento                                               |
|                         | 100: solo raffreddamento                                                                                                    | Solo raffreddamento                                              |
|                         | 111: impostare la modalità priorità tramite il controller centralizzato (per utilizzare<br>le impostazioni del software, il corrispondente codice di composizione della<br>funzione deve essere configurato nelle unità esterne) | - (messaggio 15.<br>Questo parametro<br>non viene<br>modificato) |
| Modalità<br>restrizione | n41: modalità di limitazione alimentazione 1 (disponibile solo per l'unità master, 100% di capacità in uscita)                                                                                                    | Velocità 0                                                       |
| alimentazione           | n42: modalità di limitazione alimentazione 2 (disponibile solo per l'unità master, 90% di capacità in uscita)                                                                                                    | Velocità 1                                                       |
|                         | n43: modalità di limitazione alimentazione 3 (disponibile solo per l'unità master,<br>80% di capacità in uscita)                                                                                                    | Velocità 2                                                       |
|                         | n44: modalità di limitazione alimentazione 4(disponibile solo per l'unità master, 70% di capacità in uscita)                                                                                                    | Velocità 3                                                       |
|                         | n45: modalità di limitazione alimentazione 5 (disponibile solo per l'unità master,<br>60% di capacità in uscita)                                                                                                    | Velocità 4                                                       |
|                         | n46: modalità di limitazione alimentazione 6 (disponibile solo per l'unità master, 50% di capacità in uscita                                                                                                    | Velocità 5                                                       |
|                         | n47: modalità di limitazione alimentazione 7 (disponibile solo per l'unità master, 40% di capacità in uscita)                                                                                                    | Velocità 6                                                       |
| Risparmio<br>energetico | nb3: uscita dalla modalità di risparmio energetico automatica                                                                                                    | ON                                                               |
| automatico              | nb4: Ingresso nella modalità di risparmio energetico automatica                                                                                                    | Spento                                                           |

# 8. Installazione

In "Installazione", eseguire operazioni come la ricerca del dispositivo, la modifica del gruppo e il cambiamento del nome quando si utilizza per la prima volta.

## 8.1. Modifica

Modificare il nome, il modello, la potenza della ventola, la potenza di riscaldamento ausiliaria (gli altri parametri non possono essere modificati) delle unità interne ed esterne. Toccare "Salva" per salvare le modifiche.

|      | Install     |          |        |       |       |                  |           |     |                       |  |  |  |
|------|-------------|----------|--------|-------|-------|------------------|-----------|-----|-----------------------|--|--|--|
|      |             | Auto top | 0      |       |       | Ma               | nual topo |     |                       |  |  |  |
|      | Bus         | Syste    | əm     | Addr. | Туре  | Name             | Fan(W)    | EH( | W)                    |  |  |  |
| Bu   | us0 (0) 0au | 0        |        | 0     | 1     | idu-2-0-0        | 0         | 0   |                       |  |  |  |
| В    | us1 (0)     | 0        |        | 1     | 2     | idu-2-0-1        | 0         | 0   |                       |  |  |  |
| Bu   | s2 (96)     | 0        |        | 2     | 2     | idu-2-0-2        | 0         | 0   |                       |  |  |  |
| Bu   | us3 (0)     | 0        | 0 3    |       | 2     | 2 idu-2-0-3 0    |           | 0   |                       |  |  |  |
|      |             | IC       |        |       | l due | l du             |           |     |                       |  |  |  |
| q    | W           | e        | 4<br>r | t     | У     | u <sup>7</sup> 8 | 9<br>O    | p   | <ul> <li>X</li> </ul> |  |  |  |
| а    | s           | d        | f      | g     | h     | j                | k I       |     | Go                    |  |  |  |
| ¢    | z           | x        | с      | v     | b     | n m              | !         | ?   | ¢                     |  |  |  |
| ?123 |             | I        |        |       |       |                  | ,         |     | ٢                     |  |  |  |

#### Nota:

l'intervallo accettabile per il modello è un numero intero compreso tra 0 e 12 e il modello corrisponde al numero di unità nel monitor del dispositivo.

l valori massimi della potenza del ventilatore e della potenza di riscaldamento ausiliaria non devono superare 65535, e non devono essere valori negativi.

La lunghezza del nome del dispositivo non può superare i 12 caratteri. In caso contrario, verrà visualizzato un messaggio che indica che il nome non è idoneo. Impossibile duplicare il nome del dispositivo.

## 8.2. Gruppo

Toccare Group nell'angolo in basso a sinistra per accedere all'editor di gruppo dalla pagina di installazione.

|               | Install                          |    |                                |            |
|---------------|----------------------------------|----|--------------------------------|------------|
| Group         | G1 (3 units)                     |    | Ungrouped (7 units)            |            |
| Floor 1(16)   | 🔆 Heat 🔅 Heat                    |    | 🔆 Heat 🛞 Cool 🛞 Cool           | 😽 Fan      |
|               |                                  |    | •                              |            |
| ➡ Room 102(6) | idu-2-0-18 idu-2-0-17 idu-2-0-16 |    | idu-2-0-23 idu-2-0-3 idu-2-0-4 | idu-2-0-49 |
| G1(3)         |                                  |    | 🔆 Cool 🗸 🛠 Fan 🗸 🛠 Fan         |            |
| G2(3)         |                                  |    | idu-2-0-53 idu-2-0-54          |            |
| ➡ Floor 2(6)  |                                  |    |                                | ·          |
| ➡ Floor 3(35) |                                  |    |                                |            |
|               |                                  |    |                                |            |
|               | Deleter                          | •  | Select All                     | «Add       |
| 🖍 Edit        |                                  | Sa | ive                            |            |
| ★ ■ ■ ↓       |                                  |    |                                |            |

La creazione del gruppo è a sinistra.

Quando si seleziona un gruppo, il gruppo e le unità interne in quel gruppo vengono visualizzati al centro.

Le unità interne che non sono state raggruppate sono mostrate a sinistra.

#### Creare, modificare ed eliminare un gruppo

Toccare *Edit* nell'angolo in basso a sinistra per andare alle pagine per creare, modificare ed eliminare il gruppo.

II CCM-270B/WS supporta tre livelli di gruppo.

|         | Install  |         |
|---------|----------|---------|
| Level 1 | Level 2  | Level 3 |
| Floor 1 | Room 101 | G1      |
| Floor 2 | Room 102 | G2      |
| Floor 3 |          |         |
|         |          |         |
|         |          |         |
|         |          |         |
|         |          |         |
|         |          |         |
| 🔁 Add   | 🕀 Add    | 🕀 Add   |
|         | Save     |         |
|         | ouve     |         |
|         |          | 20:49   |

Toccare il tasto Indietro nell'angolo in basso a sinistra per tornare alla pagina del gruppo.

### 8.2.1.1. Creare gruppo

Toccare • Add , e si otterrà una casella di testo per modificare il gruppo al livello corrispondente, e il mouse è attivo.

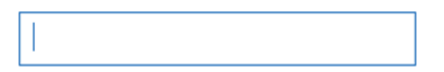

Inserire il nome. Toccare il tasto CR ("Vai") sulla tastiera o toccare lo spazio vuoto per uscire dall'editor. I gruppi allo stesso livello non possono avere gli stessi nomi.

Un nome di gruppo può contenere fino a 12 caratteri. Se il nome supera i 12 caratteri, verrà visualizzato un messaggio durante il salvataggio.

#### 8.2.1.2. Modificare, eliminare gruppo

Quando si seleziona un gruppo, vengono visualizzati i tasti funzione di modifica ed eliminazione per il gruppo selezionato.

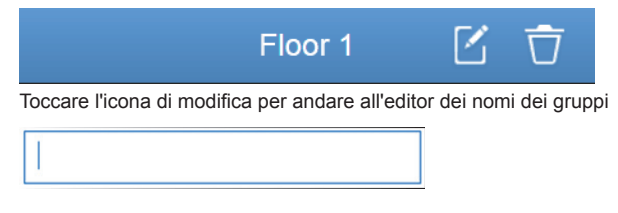

Toccare "Elimina" per eliminare il gruppo.

Nota: assicurarsi di toccare "Salva" nella parte inferiore della pagina per salvare tutte le operazioni di creazione e modifica.

In caso contrario, le modifiche non verranno salvate.

# 8.3. Aggiunta unità interna al gruppo

Nella pagina del gruppo è possibile aggiungere ed eliminare le unità interne del gruppo.

|                                                       | Install       |                        |              |
|-------------------------------------------------------|---------------|------------------------|--------------|
| Group                                                 | G1 (3 units)  | Ungrouped (7 units)    | 112 N        |
| Floor 1(16)                                           | 🔆 Heat 🔆 Heat | 🔆 Heat 🛞 Cool 🛞 Cool   | 😽 Fan        |
| <ul> <li>Room 101(10)</li> <li>Room 102(6)</li> </ul> | idu-2-0-18    | idu-2-0-3 idu-2-0-4    | idu-2-0-49   |
| G1(3)                                                 |               | 🛞 Cool 🍼 🔸 Fan 🍼 🔸 Fan |              |
| G2(3)                                                 |               | idu-2-0-53 idu-2-0-54  |              |
| Floor 2(6)                                            |               |                        | · .          |
| G Floor 3(35)                                         |               |                        |              |
|                                                       | Delete        | Select All             | <b>∢</b> Add |
| 🖍 Edit                                                |               | Save                   |              |
| * = = +                                               |               |                        |              |

Selezionare l'unità interna che si desidera utilizzare dall'elenco dei gruppi sulla sinistra. Toccare Add per aggiungere l'unità interna al gruppo corrispondente.

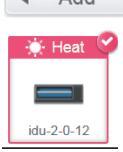

Se il gruppo selezionato dispone di sottogruppi, questi vengono visualizzati come segue:

|                                 | Install                         |                       |                       |
|---------------------------------|---------------------------------|-----------------------|-----------------------|
| Group                           | Room 201 (3 units)              | Ungrouped (30 units)  |                       |
| • Floor 1(0)                    | <b>G1</b> (0)                   | idu-2-0-0 idu-2-0-10  | idu-2-0-11 idu-2-0-12 |
| Floor 2(0)                      | G2(0)                           | 🌞 Heat 🛛 🔅 Heat       | 🔅 Heat 🔅 Heat         |
| <ul> <li>Room 201(0)</li> </ul> | 🔆 Heat 🌋 Cont                   |                       |                       |
| G1(0)                           |                                 | idu-2-0-15 idu-2-0-16 | idu-2-0-17 idu-2-0-18 |
| G2(0)                           | idu-2-0-14 idu-2-0-13 idu-2-0-1 | 🔆 Heat 🚯 Cool         | 🔅 Heat 🔅 Heat         |
| Room 202(0)                     |                                 |                       |                       |
| Eleor 3(0)                      |                                 | idu-2-0-19 idu-2-0-2  | idu-2-0-20 idu-2-0-21 |
|                                 |                                 | 👷 Heat                | Dry St Cool           |
|                                 |                                 | idu-2-0-22 idu-2-0-23 | idu-2-0-24 idu-2-0-3  |
|                                 | Delete                          | Select All            | •Add                  |
| 🖍 Edit                          | s                               | Save                  |                       |

nell'area centrale, selezionare l'unità interna da eliminare, toccare interna dal gruppo corrispondente.

per rimuovere l'unità

Delete

Nota: una volta completate le modifiche alle unità interne del gruppo, toccare (in fondo alla pagina) per salvare le modifiche. Se le modifiche non sono state salvate e si passa direttamente ad altri gruppi, verrà visualizzato il seguente messaggio "Le modifiche non sono state salvate. Salvare modifiche?"

# 9. Impostazioni

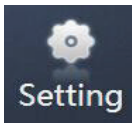

Toccare nella Pagina principale per andare alla pagina Impostazioni. Il valore

predefinito è il modulo Generale.

|               | Settings            |           |
|---------------|---------------------|-----------|
| Account       | Reboot              |           |
| I 💓 Date      | Factory data reset  |           |
| I Holiday     | Machine Code        |           |
| I @ Mail      | Cooling only system | 0         |
| Advanced      | Version             | V20200617 |
| Public Device |                     | 1         |
| ECS           |                     |           |
| <u> </u>      |                     | i         |
| A   ■   ▲     |                     |           |
| 1             | 2                   |           |

| N. | Funzioni                                                                                                    |
|----|----------------------------------------------------------------------------------------------------|
| 1  | Lista delle funzioni disponibili nella pagina delle impostazioni. Toccare per passare alla scheda corrispondente. |
| 2  | Mostra i dettagli delle diverse schede.                                                                           |

## 9.1. Account

Anonymity

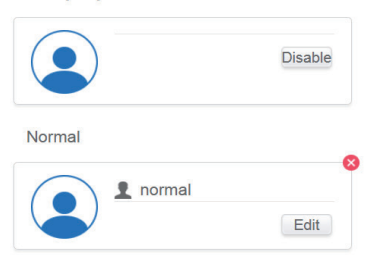

Add

#### Pagina utente normale

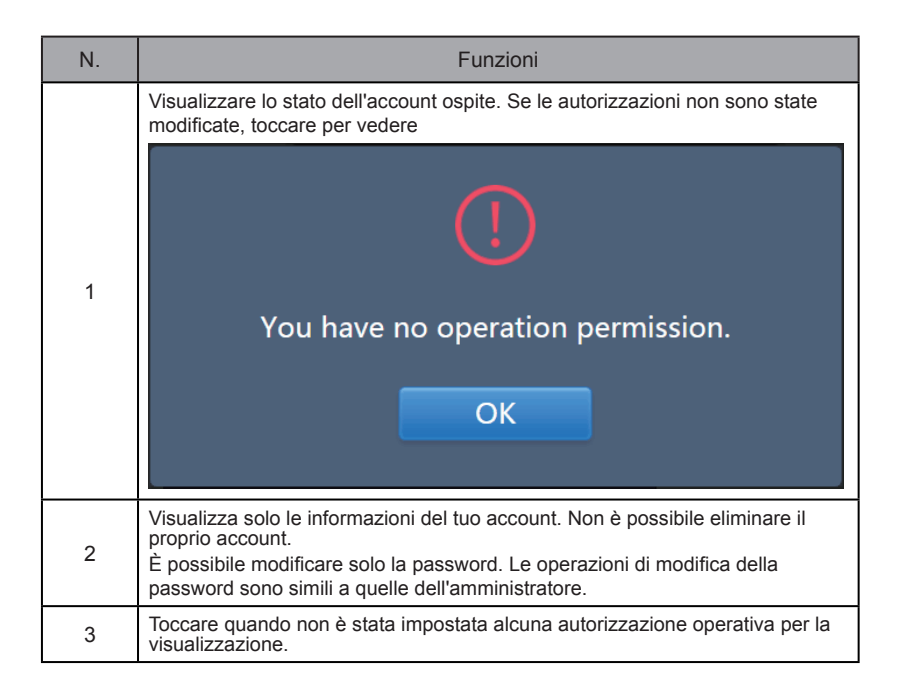

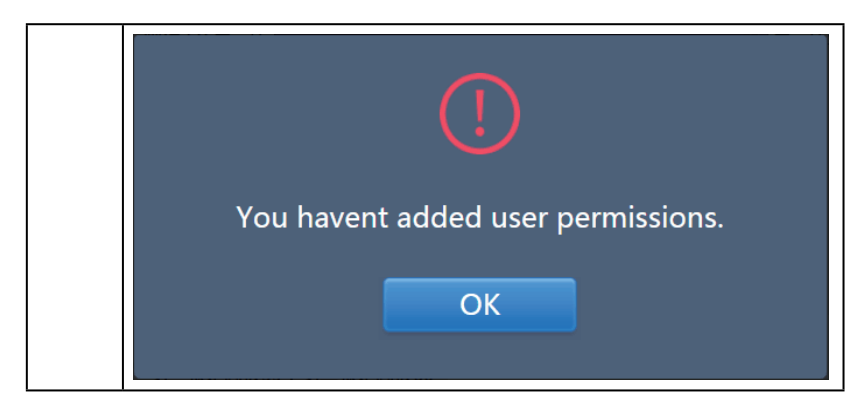

Il valore predefinito è un massimo di 15 caratteri per nome account e password. L'account predefinito è "normale", password "123456".

# 9.2. Data

Toccare l'elenco per andare alla scheda e impostare la data e l'ora come mostrato nella Figura 9.2.1. Il valore predefinito è la pagina Nessuna modifica. Visualizzare la data e l'ora correnti. Usa " e " o qualsiasi numero grigio che non appartiene a questo mese per saltare a un altro mese. Toccare per controllare l'icona blu a sinistra di "Modifica data e ora" per accedere alla modalità di modifica come mostrato in Figura 9.2.2.

| <ul> <li>Modify date and time</li> <li>2018-01-05</li> <li>21 : 16</li> <li>31 1 2 3 4 5 6</li> <li>7 8 9 10 11 12 13</li> <li>14 15 16 17 18 19 20</li> <li>21 22 3 24 25 26 27</li> <li>28 29 30 31 1 2 3</li> <li>4 5 6 7 8 9 10</li> </ul>                                                                                                    | Modify date and time       2018-01-05       21 : 16         Image: Sum Mon Tue Wed Thu Fri Sat       Image: Sum Mon Tue Wed Thu Fri Sat       Image: Sum Mon Tue Wed Thu Fri Sat         31       1       2       3       4       5       6         7       8       9       10       11       12       13         14       15       16       17       18       19       20         21       22       23       24       25       26       27         28       29       30       31       1       2       3         4       5       6       7       8       9       10 | 24-Hour |            |        |      |      |      |     |     |  |    |        |        |  |
|----------------------------------------------------------------------------------------------------|----------------------------------------------------------------------------------------------------|---------|------------|--------|------|------|------|-----|-----|--|----|--------|--------|--|
| $\begin{array}{c c c c c c c c c c c c c c c c c c c $                                                                                                    | $\begin{array}{c c c c c c c c c c c c c c c c c c c $                                                                                                    | Mod     | ify date a | and ti | ne   |      |      |     |     |  |    |        |        |  |
| Sun         Word         Tue         Weed         True         Fri         Sat           31         1         2         3         4         5         6           7         8         9         10         11         12         13           14         15         16         17         18         19         20           21         22         23         24         25         26         27           28         29         30         31         1         2         3           4         5         6         7         8         9         10 | Sun         Non         Tue         Wed         The         Fri         Sat           31         1         2         3         4         5         6           7         8         9         10         11         12         13           14         15         16         17         18         19         20           21         22         23         24         25         26         27           28         29         30         31         1         2         3           4         5         6         7         8         9         10                  |         |            |        | 201  | 8-01 | -05  |     |     |  | 21 | :      | 16     |  |
| Sun         Mon         Tue         Wed         Thu         Fri         Sat           31         1         2         3         4         5         6           7         8         9         10         11         12         13           14         15         16         17         18         19         20           21         22         23         24         25         26         27           28         29         30         31         1         2         3           4         5         6         7         8         9         10    | Sun         Mon         Tue         Wed         Thi         Fri         Sat           31         1         2         3         4         5         6           7         8         9         10         11         12         13           14         15         16         17         18         19         20           21         22         23         24         25         26         27           28         29         30         31         1         2         3           4         5         6         7         8         9         10                  |         |            | J      | lanu | lary | 2018 | 3   |     |  |    |        |        |  |
| 31       1       2       3       4       5       6         7       8       9       10       11       12       13         14       15       16       17       18       19       20         21       22       23       24       25       26       27         28       29       30       31       1       2       3         4       5       6       7       8       9       10                                                                                                    | 31       1       2       3       4       6       6         7       8       9       10       11       12       13         14       15       16       17       18       19       20         21       22       23       24       25       26       27         28       29       30       31       1       2       3         4       5       6       7       8       9       10                                                                                                    |         | Sun        | Mon    | Tue  | Wed  | Thu  | Fri | Sat |  |    |        | , 12 / |  |
| 7       8       9       10       11       12       13         14       15       16       17       18       19       20         21       22       23       24       25       26       27         28       29       30       31       1       2       3         4       5       6       7       8       9       10                                                                                                    | 7       8       9       10       11       12       13         14       15       16       17       18       19       20         21       22       23       24       25       26       27         28       29       30       31       1       2       3         4       5       6       7       8       9       10                                                                                                    |         | 31         | 1      | 2    | 3    | 4    | 5   | 6   |  |    | `<br>0 | _1.    |  |
| 14       15       16       17       18       19       20         21       22       23       24       25       26       27         28       29       30       31       1       2       3         4       5       6       7       8       9       10                                                                                                    | 14       15       16       17       18       19       20         21       22       23       24       25       26       27         28       29       30       31       1       2       3         4       5       6       7       8       9       10                                                                                                    |         | 7          | 8      | 9    | 10   | 11   | 12  | 13  |  |    | -      |        |  |
| 21         22         23         24         25         26         27           28         29         30         31         1         2         3           4         5         6         7         8         9         10                                                                                                    | 21         22         23         24         25         26         27           28         29         30         31         1         2         3           4         5         6         7         8         9         10                                                                                                    |         | 14         | 15     | 16   | 17   | 18   | 19  | 20  |  |    |        | ′ 6 `  |  |
| 28         29         30         31         1         2         3           4         5         6         7         8         9         10                                                                                                    | 28         29         30         31         1         2         3           4         5         6         7         8         9         10                                                                                                    |         | 21         | 22     | 23   | 24   | 25   | 26  | 27  |  |    |        |        |  |
| 4 5 6 7 8 9 10                                                                                                    | 4 5 6 7 8 9 10                                                                                                    |         | 28         | 29     | 30   | 31   | 1    | 2   | 3   |  |    |        |        |  |
|                                                                                                    |                                                                                                    |         | 4          | 5      | 6    | 7    | 8    | 9   | 10  |  |    |        |        |  |
|                                                                                                    |                                                                                                    |         |            |        |      |      |      |     |     |  |    |        |        |  |

Figura 9.2.1 Modalità Nessuna modifica

| 24-Ho | ur           |         |      |       |      |                 |      |      | 0             | - |
|-------|--------------|---------|------|-------|------|-----------------|------|------|---------------|---|
|       | odify date a | and tir | ne l |       |      |                 | Sync | Save | <u>[</u>      | - |
|       |              |         | 201  | 9-01  | -31  | י -<br>ו<br>ע _ |      |      | 03▼ : 20▼ AM▼ | 1 |
|       |              |         | anu  | ary 2 | 2019 | _               | •    | <br> |               | _ |
|       | l Sun        | Mon     | Tue  | Wed   | Thu  | Fri             | Sat  | 1    | 12 /          |   |
|       | 30           | 31      | 1    | 2     | 3    | 4               | 5    | 1    |               |   |
|       | 6            | 7       | 8    | 9     | 10   | 11              | 12   | i    |               | Τ |
|       | 13           | 14      | 15   | 16    | 17   | 18              | 19   | 1    | ( 6 \         |   |
|       | 20           | 21      | 22   | 23    | 24   | 25              | 26   | 1    | ''            |   |
|       | 27           | 28      | 29   | 30    | 31   | 1               | 2    | 1    |               |   |
|       | 3            | 4       | 5    | 6     | 7    | 8               | 9    | 1    |               |   |
|       |              |         |      |       |      |                 |      | -    |               |   |

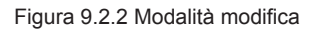

| N. | Funzioni                                                                                                    |
|----|----------------------------------------------------------------------------------------------------|
| 1  | Utilizzare per passare dal sistema a 24 ore a quello a 12 ore. È possibile regolare il sistema orario del sistema in modalità Modifica e Nessuna modifica. Quando il dispositivo di scorrimento è bianco e inattivo, scorrere verso sinistra e il dispositivo di scorrimento diventa blu e attivo e il sistema passa al sistema di orologio 24 ore. Quando il dispositivo di scorrimento è attivo, scorrere verso destra e il dispositivo di scorrimento è ora inattivo e il sistema di orologio a 12 ore. |
| 2  | Toccare l'icona blu sul lato sinistro di "Modifica data e ora". Una volta selezionata questa<br>icona, la modalità Modifica è attiva. Toccare di nuovo per deselezionare l'icona per uscire<br>dalla modalità Modifica e tutte le modifiche verranno eliminate.                                                                                                    |
| 3  | Viene visualizzato solo quando l'opzione Modifica è attiva per salvare le modifiche<br>apportate alla data e all'ora. Toccare per salvare il risultato e uscire dalla modalità<br>Modifica.                                                                                                    |
| 4  | Visualizza la data corrente del sistema quando Modifica è disattivato. Visualizza la data selezionata quando Modifica è attivo.                                                                                                    |
| 5  | Visualizza l'ora di sistema corrente in modalità Nessuna modifica. Toccare "▼" quando<br>Modifica è attivo per attivare l'elenco di selezione del numero e regolare l'ora. Scorrere<br>l'elenco per selezionare l'ora desiderata e chiudere l'elenco.                                                                                                    |
| 6  | Visualizza le date in un formato calendario con una casella piena per inquadrare la data odierna. Toccare i numeri grigi o "◄" e "▶" per cambiare il mese. Quando Modifica è disattivato, è possibile visualizzare solo il calendario. Quando l'opzione Modifica è attiva, toccare una data qualsiasi per selezionarla e modificarla. Le date selezionate hanno uno sfondo blu.                                                                                                    |
| 7  | Visualizza l'ora corrente sotto forma di orologio. L'orologio si arresta quando Modifica<br>è attivo. Passare automaticamente al tempo modificato una volta salvato il tempo<br>modificato.                                                                                                    |
| 8  | Sincronizza (questa funzione è disponibile solo sull'interfaccia WEB): toccare questo pulsante per sincronizzare l'ora con quella del PC collegato (o di un terminale equivalente).                                                                                                    |

Nota: quando CCM-270B/WA è spento e riacceso, il tempo di CCM-270B/WA deve essere calibrato per primo.

# 9.3. Impostazioni vacanza

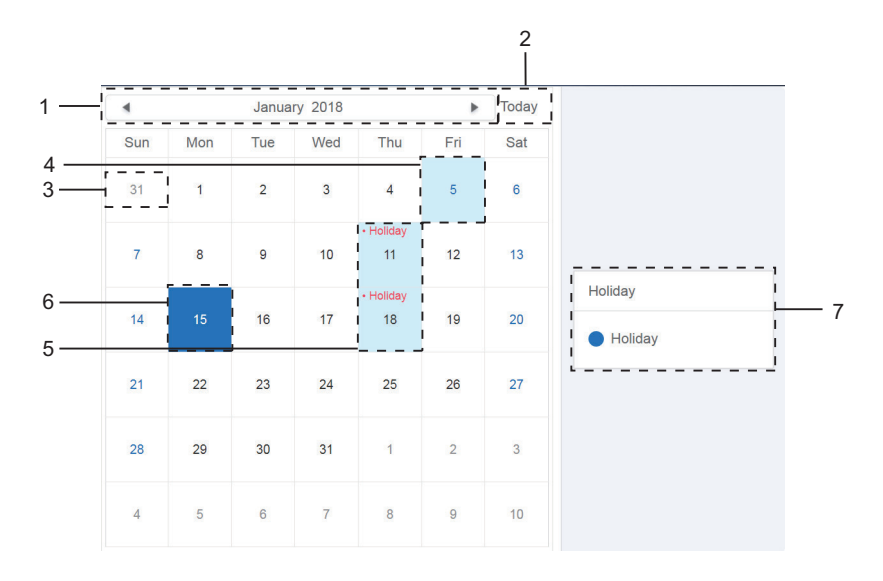

| N. | Funzioni                                                                                                    |
|----|----------------------------------------------------------------------------------------------------|
| 1  | Visualizza l'anno e il mese correnti. Toccare "◄" e "▶" per cambiare il mese.                                                                                                    |
| 2  | Collegamento per tornare alla data di sistema corrente. Toccare per attivarlo immediatamente.                                                                                               |
| 3  | Le date in grigio non appartengono al mese corrente visualizzato. Toccare per passare alla data a cui appartiene il numero grigio e selezionare la data.                                    |
| 4  | Colore sfondo azzurro e font blu per data odierna.                                                                                                    |
| 5  | Le date con sfondo azzurro e testo rosso sono contrassegnate come festività.                                                                                                    |
| 6  | Le date selezionate hanno uno sfondo blu. Toccare le date in nero o blu per selezionare la data.                                                                                            |
| 7  | I giorni non festivi sono contrassegnati con <ul> <li>I giorni festivi sono</li> <li>contrassegnati con </li> <li>Selezionare la data corrispondente per visualizzarne lo stato.</li> </ul> |

# 9.4. Impostazioni generali

(La regolazione della luminosità dello schermo è solo per il touch screen.)

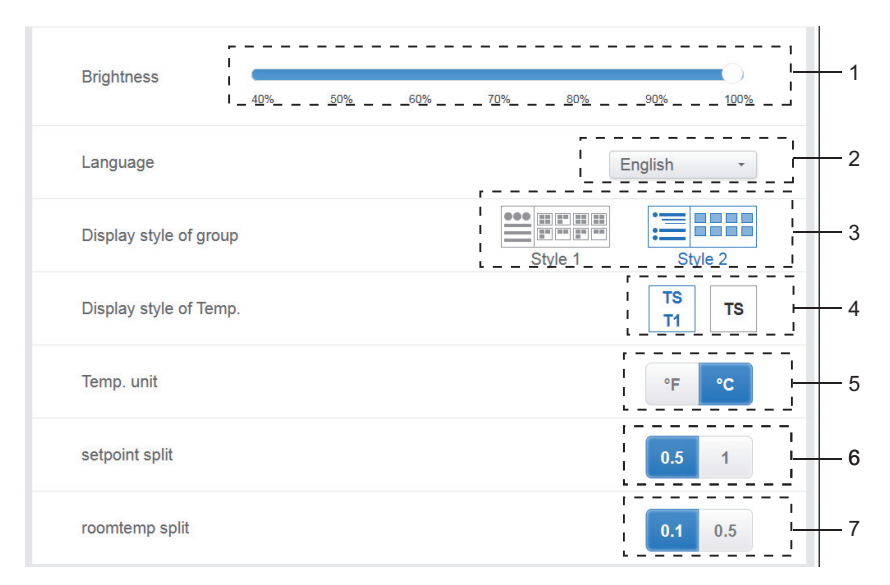

#### Impostazioni generali

| N. | Funzioni                                                                                                    |
|----|----------------------------------------------------------------------------------------------------|
| 1  | Regolare la luminosità del display. Toccare per regolare. Scorrere a sinistra per ridurre la luminosità e a destra per aumentarla.                                                                                                    |
| 2  | Cambiare la lingua di visualizzazione. Toccare per attivare la casella a discesa e toccare per selezionare la lingua desiderata.                                                                                                    |
| 3  | Regolare la modalità di visualizzazione del gruppo. La modalità selezionata è evidenziata<br>in blu. Toccare l'icona grigia per attivarne la modalità. Le due modalità si escludono a<br>vicenda.<br>La funzione si rivolge alla navigazione di gruppo sul monitor del dispositivo e<br>all'installazione.<br>L'immagine a destra è relativa alla visualizzazione delle unità interne nei sottogruppi.<br>Espandere per visualizzare le unità interne nei sottogruppi a destra. In caso contrario,<br>le unità interne nei sottogruppi vengono unite nella cartella dei sottogruppi e viene<br>visualizzato solo il numero di unità interne. |
| 4  | Se viene visualizzata la temperatura ambiente interna per T1. A sinistra è Display, a destra è Nessun Display. La modalità selezionata è evidenziata in blu. Toccare l'icona grigia per attivarne la modalità. Le due modalità si escludono a vicenda.                                                                                                    |
| 5  | Unità temperatura. La modalità selezionata è evidenziata in blu. Toccare l'icona grigia per attivarne la modalità. Le due modalità si escludono a vicenda.                                                                                                    |

| 6 | Impostare la temperatura, che è associata all'opzione 5<br>Selezionare °F. L'intervallo di temperatura impostato può essere solo 1, che non può<br>essere modificato.<br>Selezionare °C. L'intervallo di temperatura impostato può essere 0,5 o 1, che si escludono<br>a vicenda.                                      |
|---|----------------------------------------------------------------------------------------------------|
| 7 | Temperatura ambiente<br>0.1, 0.5. Visualizzato solo in account amministratore e account di fabbrica. Questa opzione<br>non è disponibile per gli account normali.<br>Relativamente all'analisi della temperatura ambiente, consultare in dettaglio le relative<br>istruzioni per l'analisi della temperatura ambiente. |

# 9.5. Impostazioni avanzate

| Settings      |                     |           |       |
|---------------|---------------------|-----------|-------|
| Account       | Reboot              | 0         | 1     |
| Date          | Factory data reset  | 0         | 2     |
| General       | Machine Code        | 0         | 3     |
| @ Mail        | Cooling only system | 0         | 4     |
| Advanced      | Version             | V20200617 | 5     |
| Public Device |                     |           |       |
| ECS           |                     |           |       |
| ↑ II   ◆      |                     | 4:        | 48 PM |

| N. | Funzioni                                                                                                    |
|----|----------------------------------------------------------------------------------------------------|
| 1  | Toccare il dispositivo di scorrimento per attivare la finestra di dialogo. Toccare "OK"<br>per riavviare il dispositivo.<br>Toccare "Annulla" per annullare tutte le operazioni e uscire.                                                                                                    |
| 2  | Toccare il dispositivo di scorrimento per attivare la finestra di dialogo. Toccare "OK" per ripristinare il dispositivo alle impostazioni di fabbrica (informazioni sulla topologia chiare, pianificazioni, cronologia, durata operativa, record di esecuzione, statistiche sull'energia, impostazioni). Toccare "Annulla" per annullare tutte le operazioni e uscire. |
| 3  | Indica se la funzione divisione di potenza è abilitata.                                                                                                    |
| 4  | Sistema di solo raffreddamento: se è collegato un sistema di solo raffreddamento, fare clic sul dispositivo di scorrimento per attivare questo elemento.                                                                                                    |
| 5  | Mostra la versione corrente del software.                                                                                                    |

La funzione divisione di potenza è attivata. Toccarlo per visualizzare l'interfaccia del codice macchina:

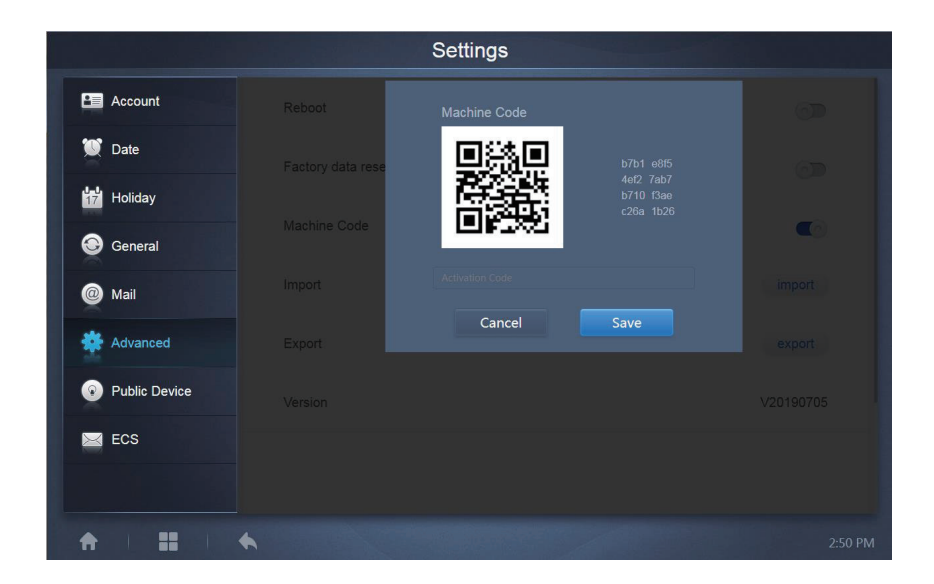

Lo stato di attivazione è il seguente:

|               | Settings            |           |
|---------------|---------------------|-----------|
| Account       | Reboot              | 0         |
| 💓 Date        | Factory data reset  | 0         |
| Holiday       | Nucline Onder       | ~         |
| General       | Machine Code        |           |
| Mail          | Cooling only system |           |
| Advanced      | Version             | V20200617 |
| Public Device |                     |           |
| ECS           |                     |           |
|               |                     |           |
| ↑ 1 11 1      | •                   | 4:48 PM   |

# 9.6. Dispositivo pubblico

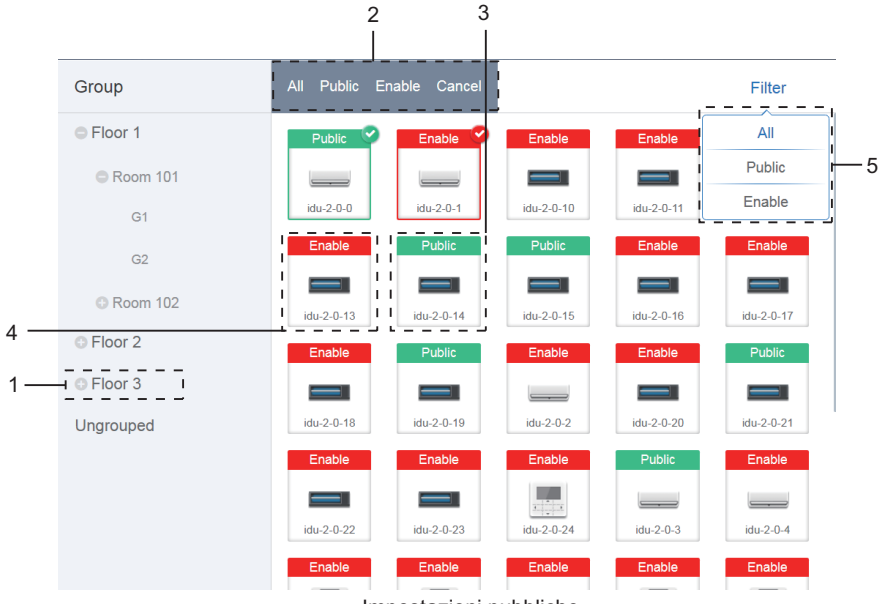

Impostazioni pubbliche

| N. | Funzioni                                                                                                    |
|----|----------------------------------------------------------------------------------------------------|
| 1  | Visualizza l'opzione di gruppo. Tutti i dispositivi nei gruppi (compresi i sottogruppi) sono visualizzati sulla destra e i gruppi sono disposti in base all'ora di creazione.                                                                                                    |
| 2  | Modifica le proprietà delle unità selezionate. Il termine pubblico si riferisce ai dispositivi pubblici.<br>Abilitato si riferisce ai dispositivi che sono stati abilitati. Toccare per selezionare tutti i dispositivi che è possibile selezionare. Toccare "Annulla" per deselezionare tutto. |
| 3  | Metodo per visualizzare i dispositivi pubblici.                                                                                                    |
| 4  | Visualizza i dispositivi abilitati. Il dispositivo selezionato è contrassegnato da un'icona nell'angolo in alto a destra. 🍄 indica i dispositivi abilitati selezionati. 🎯 indica i dispositivi pubblici selezionati.                                                                            |
| 5  | Filtra i dispositivi del gruppo. Toccare "Tutti" per visualizzare tutti i dispositivi. Toccare<br>"Pubblico" per visualizzare i dispositivi pubblici. Toccare "Abilita" per visualizzare tutti i<br>dispositivi abilitati.                                                                      |

Nota:

- 1. Per quelli contrassegnati come dispositivi pubblici, la sua potenza sarà condivisa a tutti i dispositivi abilitati durante l'allocazione di potenza.
- 2. L'alimentazione da dispositivi pubblici viene condivisa in parti uguali con altri dispositivi in cui vengono addebitate tariffe. Non distingue le impostazioni dell'ora. Una volta impostato come dispositivo pubblico, tutte le query lo vedranno come un dispositivo pubblico (l'allocazione di potenza è effettiva solo durante la query, il database registra il file originale e il calcolo viene eseguito solo durante la query).
- 3. I dispositivi nel gruppo controller cablato non supportano questa funzione.

## 9.7. ECS

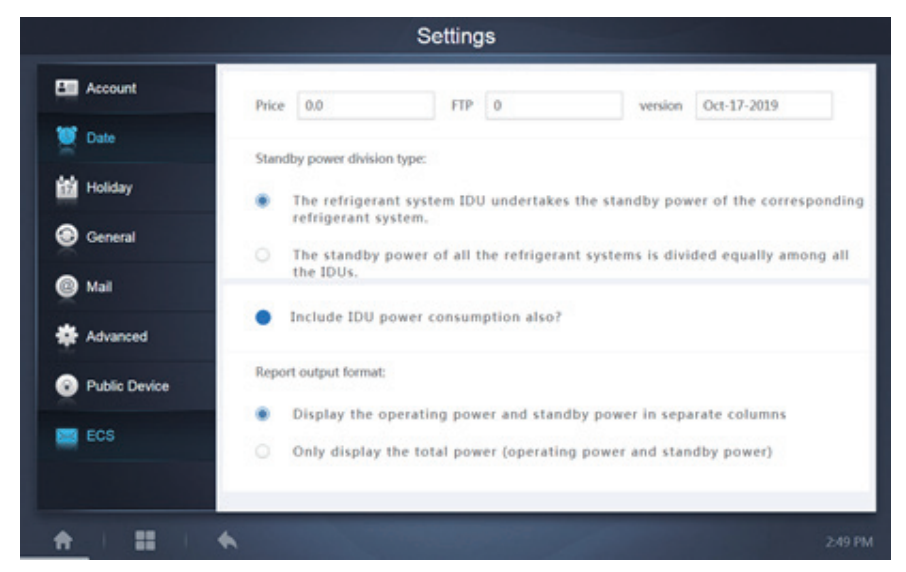

# **10. APPENDICE**

## 10.1. Tabella codici errore

Questo manuale è solo di riferimento, fare riferimento all'errore mostrato sul dispositivo reale per la risoluzione dei problemi.

Consultare l'ingegnere di fabbrica per verificare se il codice di errore del modello specifico appartiene a un "sistema di refrigerazione di nuova generazione".

| Codice<br>errore <sup>1</sup> | Contenuto                                                                                                    |
|-------------------------------|----------------------------------------------------------------------------------------------------|
| E0                            | Errore di comunicazione tra unità esterne                                                                                            |
| E1                            | Errore sequenza fase                                                                                                    |
| E2                            | Errore di comunicazione tra unità interna e principale                                                                               |
| E4                            | Errore del sensore di temperatura dello scambiatore di calore esterno (T3) o errore del sensore di temperatura ambiente esterno (T4) |
| E5                            | Tensione di alimentazione anomala                                                                                                    |
| E7                            | Errore del sensore di temperatura della parte superiore del compressore o del tubo di scarico (T7C1/2)                               |
| E8                            | Errore indirizzo unità esterna                                                                                                    |

Tabella dei codici di errore per l'unità esterna V6/V6i/VX/VXi:

| Codice<br>errore <sup>1</sup> | Contenuto                                                                                            |
|-------------------------------|----------------------------------------------------------------------------------------------------|
| xE9                           | Mancata corrispondenza EEPROM                                                                        |
| xF1                           | Errore tensione bus DC                                                                               |
| F3                            | Errore sensore temperatura uscita refrigerante refrigerante scambiatore a piastre (T6B)              |
| F5                            | Errore sensore temperatura ingresso refrigerante raffreddamento scambiatore a piastre (T6A)          |
| F6                            | Errore di collegamento valvola di espansione elettronica                                             |
| xH0                           | Errore di comunicazione tra il chip di controllo principale e il chip del driver dell'inverter       |
| H2                            | Il numero di unità slave rilevate dall'unità master è diminuito                                      |
| НЗ                            | Il numero di unità slave rilevate dall'unità master è aumentato                                      |
| xH4                           | Protezione modulo inverter                                                                           |
| H5                            | La protezione P2 appare tre volte in 60 minuti                                                       |
| H6                            | La protezione P4 appare tre volte in 100 minuti                                                      |
| H7                            | Numero di unità interne rilevate dall'unità master non uguale al numero impostato sul PCB principale |
| H8                            | Errore del sensore di alta pressione                                                                 |
| H9                            | La protezione P9 appare dieci volte in 120 minuti                                                    |
| yHd                           | Malfunzionamento dell'unità slave                                                                    |
| C7                            | La protezione PL appare tre volte in 100 minuti                                                      |
| P1                            | Protezione alta pressione tubo di scarico                                                            |
| P2                            | Protezione bassa pressione tubo aspirazione                                                          |
| xP3                           | Protezione corrente compressore                                                                      |
| P4                            | Protezione temperatura di scarico                                                                    |
| P5                            | Protezione temperatura scambiatore esterno                                                           |
| P9                            | Protezione modulo ventola                                                                            |
| PL                            | Temperatura protezione modulo inverter                                                               |
| PP                            | Scarico compressore insufficiente protezione surriscaldamento                                        |
| xL0                           | Protezione modulo inverter                                                                           |
| xL1                           | Protezione bassa tensione bus DC                                                                     |

| Codice<br>errore <sup>1</sup> | Contenuto                                                                                               |
|-------------------------------|----------------------------------------------------------------------------------------------------|
| xL2                           | Protezione alta tensione bus DC                                                                         |
| xL4                           | Errore MCE                                                                                              |
| xL5                           | Protezione zero velocità                                                                                |
| xL7                           | Errore sequenza fase                                                                                    |
| xL8                           | Variazione di frequenza del compressore superiore a 15 Hz in un secondo di protezione                   |
| xL9                           | La frequenza effettiva del compressore differisce dalla frequenza target di oltre 15Hz di<br>protezione |

Note:

- 1. 'x' è un segnaposto per il sistema compressore (compressore e relativi componenti elettrici), con 1 che rappresenta il sistema compressore A e 2 che rappresenta il sistema compressore B. 'y' è un segnaposto per l'indirizzo (1 o 2) dell'unità slave con l'errore.
- Per alcuni codici di errore, è necessario un riavvio manuale prima che il sistema possa riprendere il funzionamento.
- Una volta che l'EXV è stato collegato correttamente, il codice di errore lampeggerà per indicare che la connessione è stata ristabilita. È necessario un riavvio manuale prima che il sistema possa riprendere il funzionamento.

| Codice<br>errore | Contenuto                                                                     |
|------------------|-------------------------------------------------------------------------------|
| E0               | Conflitto modalità                                                            |
| E1               | Errore di comunicazione tra unità interne ed esterne                          |
| E2               | Errore sensore di temperatura ambiente unità interna                          |
| E3               | Errore sensore di temperatura punto medio scambiatore di calore unità interna |
| E4               | Errore sensore di temperatura uscita scambiatore di calore unità interna      |
| E6               | Errore ventola                                                                |
| E7               | Mancata corrispondenza EEPROM                                                 |
| Ed               | Errore unità esterna                                                          |
| EE               | Errore livello acqua                                                          |
| FE               | Non è stato assegnato un indirizzo all'unità interna                          |

#### Tabella dei codici di errore per le unità interne

## Tabella dei codici di errore per HTHM

| Codice<br>errore | Contenuto                                                                                    |
|------------------|----------------------------------------------------------------------------------------------|
| EE               | Errore EEPROM                                                                                |
| FE               | Errore nessun indirizzo                                                                      |
| C7               | Temperatura protezione modulo inverter                                                       |
| E9               | Mancata corrispondenza EEPROM                                                                |
| H4               | Protezione modulo inverter                                                                   |
| H5               | La protezione P2 appare tre volte in 60 minuti                                               |
| H6               | La protezione P4 appare tre volte in 100 minuti                                              |
| 1F6              | Errore di collegamento valvola 1 di espansione elettronica                                   |
| 2F6              | Errore di collegamento valvola 2 di espansione elettronica                                   |
| E1               | Errore di comunicazione tra centralina idroelettrica e controller cablato                    |
| E8               | Guasto del flusso d'acqua                                                                    |
| F3               | Errore sensore temperatura uscita acqua                                                      |
| F9               | Errore sensore temperatura ingresso acqua                                                    |
| F5               | Errore del sensore di temperatura serbatoio                                                  |
| E7               | Errore sensore temperatura tubo di scarico                                                   |
| FA               | Errore sensore temperatura tubo di aspirazione                                               |
| Fb               | Errore del sensore di temperatura NTC                                                        |
| FC               | Errore sensore temperatura tubo liquido cerchio R410a                                        |
| Fd               | Errore sensore temperatura tubo liquido cerchio R134a                                        |
| F8               | Errore del sensore di temperatura ambiente                                                   |
| H8               | Errore del sensore di alta pressione                                                         |
| Hb               | Errore del sensore di bassa pressione                                                        |
| E2               | Errore di comunicazione tra centralina idroelettrica e unità esterna                         |
| H0               | Errore di comunicazione tra PCB principale e PCB driver inverter                             |
| E0               | Errore di comunicazione tra centralina idroelettrica master e centralina idroelettrica slave |
| Ed               | Errore unità esterna                                                                         |
| E5               | Tensione di alimentazione anomala                                                            |
| PP               | Scarico compressore insufficiente protezione surriscaldamento                                |
| P1               | Protezione alta pressione tubo di scarico                                                    |

| Codice<br>errore | Contenuto                                                                                               |
|------------------|----------------------------------------------------------------------------------------------------|
| P2               | Protezione bassa pressione tubo aspirazione                                                             |
| P3               | Protezione corrente compressore                                                                         |
| P4               | Protezione temperatura di scarico                                                                       |
| PL               | Temperatura protezione modulo inverter                                                                  |
| F1               | Errore tensione bus DC                                                                                  |
| LO               | Protezione modulo inverter                                                                              |
| L1               | Protezione bassa tensione bus DC                                                                        |
| L2               | Protezione alta tensione bus DC                                                                         |
| L4               | Errore MCE                                                                                              |
| L5               | Protezione zero velocità                                                                                |
| L7               | Errore sequenza fase                                                                                    |
| L8               | Variazione di frequenza del compressore superiore a 15 Hz in un secondo di protezione                   |
| L9               | La frequenza effettiva del compressore differisce dalla frequenza target di oltre 15Hz di<br>protezione |
## 10.2. Precauzioni per l'uso del software

- a) Se ci sono errori di visualizzazione sulla pagina web come errori di intestazione e posizionamenti errati delle icone, utilizzare la funzione di aggiornamento obbligatorio del browser per aggiornare la pagina (come "Shift+F5" per il browser Chrome).
- È possibile inserire solo caratteri inglesi sul touch-screen. Utilizzare la pagina Web se è necessario utilizzare altre lingue e caratteri.

## 10.3. Gruppo controller cablato

Per le nuove unità, alcuni controller cablati supportano l'accesso a più unità interne (UI) in cui queste UI formeranno un "gruppo di controller cablati". In IMMPro, queste UI saranno trattate come una singola UI virtuale e nella vista delle icone in "Monitor dispositivo" il gruppo di controller cablati di UI avrà la propria icona. Il nome del gruppo controller cablato è uguale al nome dell'UI più piccola. Nota: fare riferimento ai relativi manuali sui controller cablati e sulle unità interne per informazioni specifiche su come impostare l'indirizzo del gruppo del controller dei cavi.

|                                                       | UI nel gruppo controller cablato                                                                                                    |
|-------------------------------------------------------|----------------------------------------------------------------------------------------------------|
| Visualizzazione<br>icona "Monitor del<br>dispositivo" | Quando uno o più UI sono offline nel gruppo di controller cablati, l'icona<br>del gruppo di controller cablati visualizzerà uno stato offline.<br>In caso di errori in una o più UI nel gruppo controller cablato, l'icona del<br>gruppo controller cablato visualizzerà uno stato di errore e il codice di<br>errore sarà il codice di errore nell'UI con l'indirizzo più piccolo.<br>Quando il gruppo controller cablato è normale, l'icona del gruppo<br>controller cablato mostra lo stato di funzionamento dell'UI più piccola. |
| Visualizzazione<br>lista "Monitor del<br>dispositivo" | In una visualizzazione elenco, ogni UI nel gruppo viene visualizzato<br>su una riga separata ed è possibile visualizzare i dettagli di ogni UI nel<br>gruppo.                                                                                                    |
| "Dati statistici",<br>"Statistiche<br>sull'energia"   | Ogni UI nel gruppo viene visualizzato su una riga separata ed è possibile visualizzare le statistiche di ogni UI nel gruppo.                                                                                                    |
| Comando di<br>controllo Invio                         | Gli stessi comandi vengono inviati ai controller cablati del gruppo.                                                                                                    |

WP-MD20U-038A-EN 16110900000245 VA.0

## Frigicoll

 OFICINA CENTRAL
 BUREAU CENTRAL

 Blasco de Garay, 4-6
 Parc Silic-Immeuble Panama

 08960 Sant Just Desvern
 45 rue de Villeneu

 Barcelona
 94150 Rungis

 Tel. 93 480 33 22
 Tel. +33 80 80 15 14

 http://www.frigicoll.es
 http://www.frigicoll.es